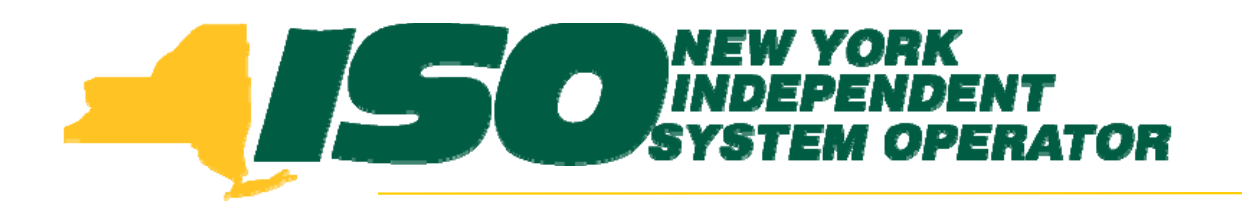

## Transmission Outage Scheduler Graphical User Interface

#### Walter A. Pfuntner, PhD, PE

Principal Market Trainer New York Independent System Operator

Transmission Owner/Operator October 2010 Rensselaer, NY

©2010 New York Independent System Operator. ALL RIGHTS RESERVED

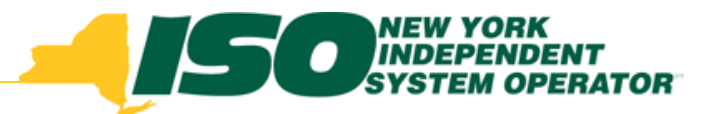

## **Training Objective**

At the conclusion of this session participants will:

**Administrators** 

- understand how to grant Outage Scheduler access to their users.
- understand how to grant authority to schedule transmission outages.

#### **Application Users**

- be able to access the NYISO Outage Scheduler & understand the function of the displays.
- understand the minimum set of information required for a valid outage request & how to submit it to the NYISO.
- understand the states assigned to a request during the outage request processing.
- understand the time-line for NYISO & TO evaluation and response.

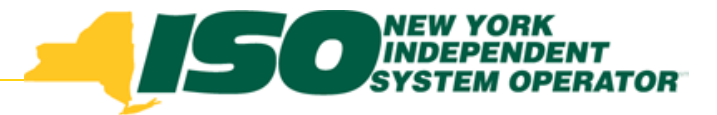

### Terms

- CRD NYISO Customer Relations Dept
- GO Generator Owner
- PTID Point Identifier
- SA Switching Authority
- TO Transmission Owner
- TOA Transmission Outage Application

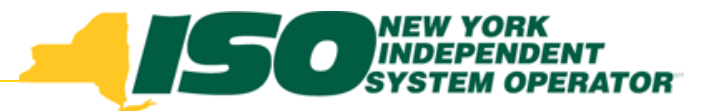

# Administrator Topics

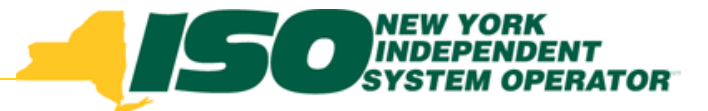

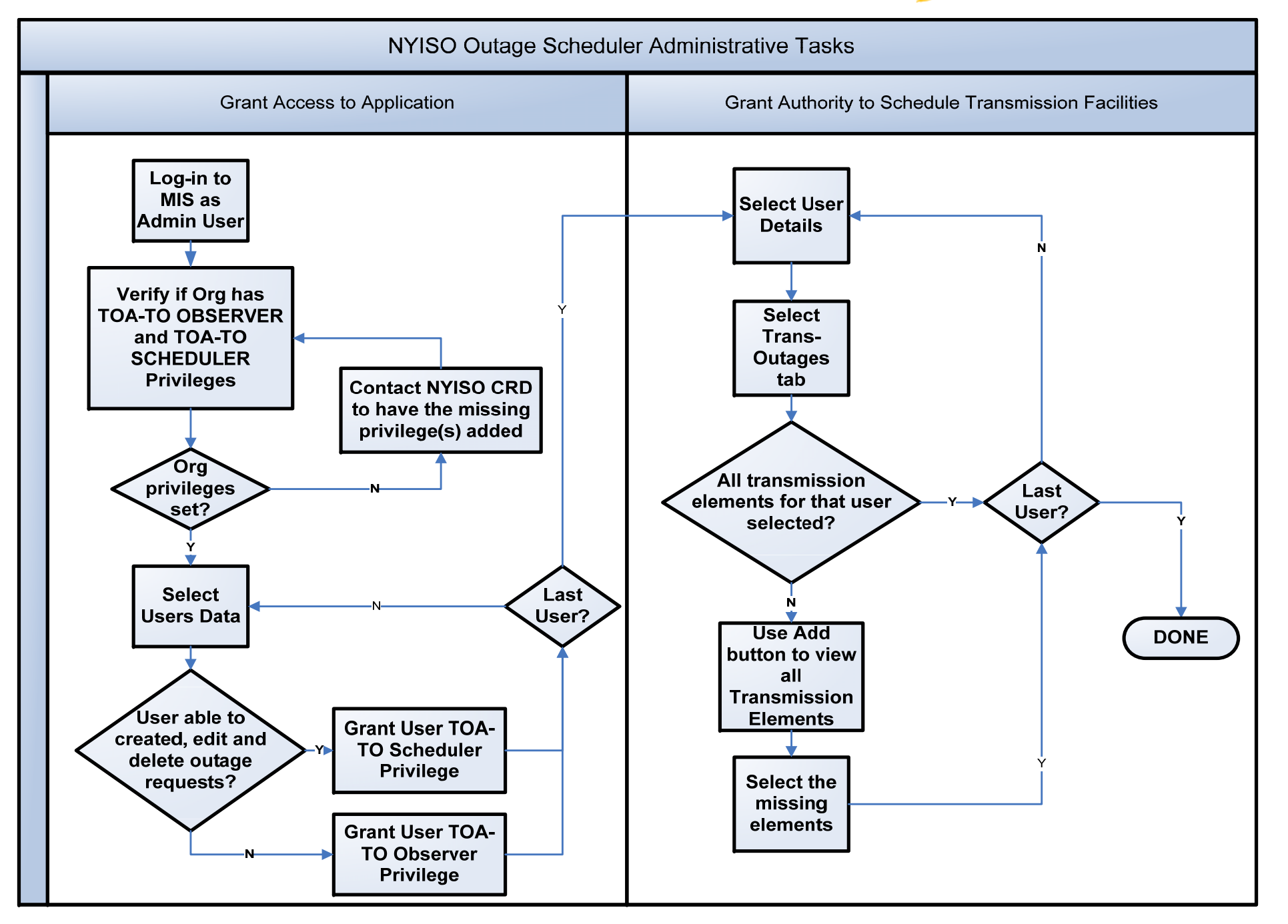

| Address in https://marketplacetest.nyiso.com | /OrganizationAdmin.do |                                                   |                         |                            |
|----------------------------------------------|-----------------------|---------------------------------------------------|-------------------------|----------------------------|
| Building The Energy Markets Of Ten           | Welcome<br>SA         | To The Bidding & Scheduling<br>NDBOX TESTING ONLY | System                  | Logout                     |
| Company                                      | Newsroom Produ        | acts Market Data Se                               | ervices Docum           | ents Committees            |
| Organization Details                         | Selecting Org         | anization Details                                 | Delete Org              | Add Org                    |
| Org Type: None Selected                      | poke-point re         |                                                   |                         | ✓ Search                   |
| Org Name                                     |                       | Org ID                                            | Org Type                | Active Flag                |
|                                              |                       |                                                   |                         |                            |
| Contact Information                          |                       |                                                   |                         | •                          |
| Primary Contact:                             |                       | Secondary Contact:                                |                         |                            |
| Primary Contact Phone:                       |                       | Secondary Contact Phone:                          |                         |                            |
| Fax:                                         |                       | Address:                                          |                         | ~                          |
| Email:                                       |                       |                                                   |                         |                            |
| Pager:                                       |                       |                                                   |                         | ~                          |
| Authorization Flags                          |                       |                                                   |                         |                            |
| DAM Energy                                   | DAM Transactions      | Physical Load                                     | ICAP                    |                            |
| HAM Energy                                   | HAM Transactions      | Virtual Load                                      | ТСС                     |                            |
| Update UC Data                               | Non-Firm Transactions | Virtual Supply                                    | 🛄 Billing C<br>🛄 Submit | rg Qualified<br>Meter Data |
| Organization Privileges                      |                       |                                                   |                         |                            |
| Privileges                                   |                       |                                                   |                         |                            |
|                                              |                       |                                                   | ~                       |                            |
|                                              |                       |                                                   |                         |                            |
|                                              |                       |                                                   |                         |                            |
|                                              |                       |                                                   |                         |                            |
|                                              |                       |                                                   |                         |                            |
|                                              |                       |                                                   | _                       |                            |
|                                              |                       |                                                   |                         |                            |
|                                              |                       |                                                   |                         |                            |
| <u>J</u>                                     |                       |                                                   |                         |                            |

| Address Address Addres | so.com/OrganizationAdmin.do Welcome Of TomorrowToday Pany Newsroom Prod Details - Change Password - Generator | To The Bidding & Scheduling<br>NDBOX TESTING ONLY<br>ucts Market Data Ser<br>Details - LSE Details - Load Bus Detail | System<br>vices Documents<br>Is - Log Out - Organization Details | Committees<br>- Subzone Details |
|----------------------------------------------------------------------------------------------------|----------------------------------------------------------------------------------------------------|----------------------------------------------------------------------------------------------------|------------------------------------------------------------------|---------------------------------|
| Organization Details                                                                                                    |                                                                                                    | Edit Org                                                                                                    | Delete Org A                                                     | add Org                         |
| Org Type: None Selected                                                                                                    | Org ID:                                                                                                    | Org Name: BobCo                                                                                                    | ▼ Sea                                                            | arch                            |
| Org Name                                                                                                    |                                                                                                    | Big ID                                                                                                    | Org Type                                                         | Active Flag                     |
| Contact Information                                                                                                    |                                                                                                    |                                                                                                    |                                                                  |                                 |
| Primary Contact:<br>Primary Contact Phone:<br>Fax:<br>Email:<br>Pager:                                                                                                    |                                                                                                    | Secondary Contact:<br>Secondary Contact Phone:<br>Address:                                                           | Enter the Org<br>Name and<br>select search                       | < >                             |
| Authorization Flags                                                                                                    |                                                                                                    |                                                                                                    |                                                                  |                                 |
| DAM Energy     HAM Energy     Update UC Data                                                                                                    | <ul> <li>DAM Transactions</li> <li>HAM Transactions</li> <li>Non-Firm Transactions</li> </ul>                 | <ul> <li>Physical Load</li> <li>Virtual Load</li> <li>Virtual Supply</li> </ul>                                      | ICAP<br>TCC<br>Billing Org Qualified<br>Submit Meter Data        |                                 |
| Organization Privileges                                                                                                    |                                                                                                    |                                                                                                    |                                                                  |                                 |
| Privileges                                                                                                    |                                                                                                    |                                                                                                    |                                                                  |                                 |
|                                                                                                    |                                                                                                    |                                                                                                    |                                                                  |                                 |

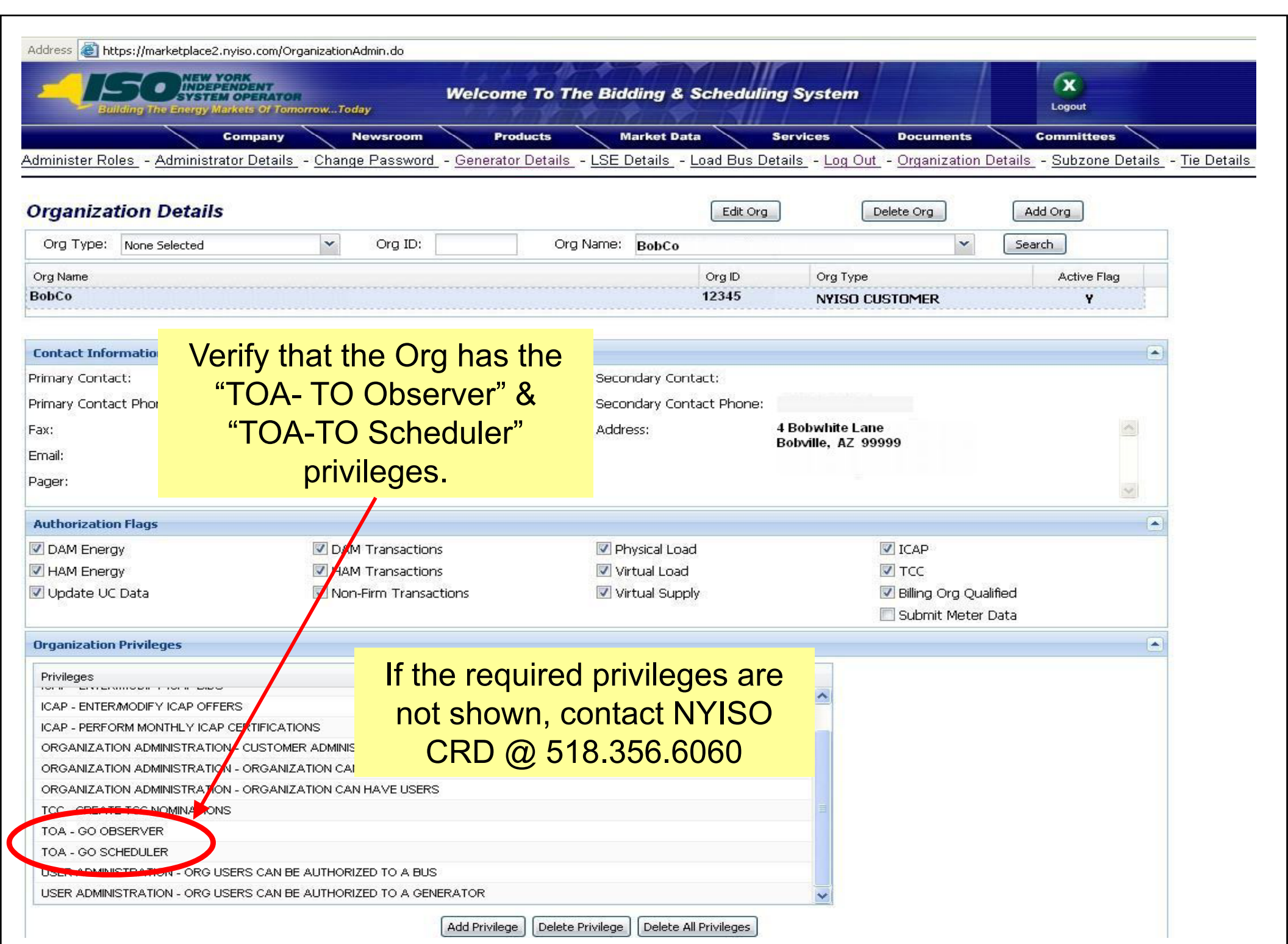

| Details Administrators LSEs Generators                                 | Users    | Bus Meter Auth | Gen Meter Auth                 | Subzone Meter Auth          | Tie Meter Auth         | Attributes        | PSE Entity        | DSASP  | Credit |  |  |
|------------------------------------------------------------------------|----------|----------------|--------------------------------|-----------------------------|------------------------|-------------------|-------------------|--------|--------|--|--|
| User Name                                                              |          | 1              |                                |                             |                        |                   |                   |        |        |  |  |
| Bobbie Robertson                                                       |          |                |                                |                             | ^                      |                   |                   |        |        |  |  |
| Robert Robertson 2                                                     |          |                |                                |                             |                        |                   |                   |        |        |  |  |
|                                                                        |          |                | 1- Selection Insting of Users. | cting the U<br>of your orga | lsers tat<br>anizatior | o gene<br>n's reg | erates<br>gistere | a<br>d |        |  |  |
| 2- Highlight the user you want to grant<br>Outage Scheduler privileges |          |                |                                |                             |                        |                   |                   |        |        |  |  |
|                                                                        |          |                | 3- Sele                        | ct the Deta                 | ails butto             | on.               |                   |        |        |  |  |
|                                                                        |          |                |                                |                             | ~                      |                   |                   |        |        |  |  |
| Details 3                                                              |          |                |                                |                             |                        |                   |                   |        |        |  |  |
| 1999-2005 New York Independent System Operator. All rights re          | eserved. |                |                                |                             |                        |                   |                   |        |        |  |  |

|                      | NEW YORK<br>INDEPENDENT<br>SYSTEM OPERATOR<br>e Energy Markets Of Tomo | errowToday               | Welcome<br>SA                 | To The Bi          | dding & Sc<br>TESTING       | heduling Sy<br>ONLY | stem                       | Logout                |            |
|----------------------|------------------------------------------------------------------------|--------------------------|-------------------------------|--------------------|-----------------------------|---------------------|----------------------------|-----------------------|------------|
|                      | Company                                                                | Newsroom                 | Produ                         | ucts               | Market Data                 | Servic              | es Documents               | Committe              | es         |
| Administer Roles - A | Administrator Details                                                  | - <u>Change Passwo</u> l | <u>d</u> - <u>Generator I</u> | Details <u>LSE</u> | Details - Loa               | id Bus Details      | - Log Out - Organization D | )etails <u>Subzor</u> | ne Details |
| User Details         |                                                                        |                          |                               |                    |                             | Edit User           | Delete User                | Add User              | 6          |
| Org Name: None S     | Selected                                                               | Vser ID:                 |                               | Username:          | None Selected               | Vser Conta          | act:                       | × [                   | Search     |
| User Contact         | Username                                                               | User ID                  | Active Flag                   | Organization       | Name                        |                     | Organization Type          |                       | 57         |
|                      | Bob Robertson                                                          | BIGBOB                   | Y                             | BobCo              |                             |                     | NYISO CUSTOME              | R                     | Details    |
| Contact Information  | n                                                                      |                          |                               |                    |                             |                     |                            |                       |            |
| Primary Contact Phor | ne: 123-555-1212                                                       |                          |                               | Sec                | ondary Contact              | t Phone:            |                            |                       |            |
| Fax:                 |                                                                        |                          |                               | Add                | <sub>ress:</sub> 4 Bobwhite | Lane                | 1- This use                | r daes                | ~          |
| Email: bob@bobco.co  | om                                                                     |                          |                               |                    | Bobville, AZ                | 2 99999             |                            | 1 0003                |            |
| Pager:               |                                                                        |                          |                               |                    |                             |                     | not nave<br>privilea       | any<br>es             |            |
| Authorization Flag   |                                                                        |                          |                               |                    |                             |                     | privilog                   |                       |            |
| ICAP                 | 🗾 DAM Generat                                                          | or 🛛 🗹 DAM               | Transaction                   | 🗾 Physica          | l Load                      | 👿 Update U          | 2- Select th               | e Add                 |            |
| ТСС                  | 🗷 HAM Generat                                                          | or 🛛 🗹 HAM               | Transaction                   | 🗹 Virtual          | Supply                      | 🗵 View Cust         |                            |                       |            |
| Submit Meter Dat     | a                                                                      | 🗹 Non-F                  | irm Transaction               | 🗹 Virtual          | Load                        |                     | Privileges                 | Julion                |            |
| Privileges           |                                                                        |                          |                               |                    |                             |                     |                            |                       |            |
| Privileges           |                                                                        |                          |                               |                    |                             |                     |                            |                       |            |
|                      | 1                                                                      |                          |                               |                    |                             |                     |                            |                       |            |
|                      |                                                                        |                          | 2                             |                    |                             |                     |                            |                       |            |
|                      |                                                                        |                          | Add Privilege                 | Delete Privilego   | e Delete All Pri            | vileges             |                            |                       |            |
| Details Generato     | ors Buses Ties                                                         | Subzones Gens - C        | outages                       |                    |                             |                     |                            |                       |            |

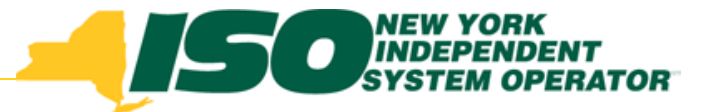

| Add Org Privi                                                                                                    | ilege                                                                                                    |               |                                  |                                                                                                    |                                                                                                    |  |
|----------------------------------------------------------------------------------------------------|----------------------------------------------------------------------------------------------------|---------------|----------------------------------|----------------------------------------------------------------------------------------------------|----------------------------------------------------------------------------------------------------|--|
| Org Name:<br>BobCo                                                                                                    | TOA - TO Observer – Us                                                                                                    | ser           | r can rea                        | id only                                                                                                    |                                                                                                    |  |
| Privilege:                                                                                                    | TOA – TO Scheduler – L<br>modify and delete any e                                                                                                    | Jse<br>ntr    | er can ci<br>'y<br>r To be addee | reate,                                                                                                    |                                                                                                    |  |
| ORGANIZA<br>ORGANIZA<br>RATE UPDA<br>TCC - CREA<br>TCC - SUBN<br>TCC - SUBN<br>TOA - TO O<br>TOA - TO O<br>UPLOAD AO<br>UPLOAD AO | TION ADMINISTRATION - ORGANIZATI<br>TION ADMINISTRATION - ORGANIZATI<br>ATE - RAMAPO PAR RATES<br>ATE TCC SECONDARY MARKET TRANSA<br>MIT TCC BIDS<br>MIT TCC OFFERS<br>OBSERVER<br>SCHEDULER<br>CCESS - GEN MINIMUM OIL BURN DATA<br>CCESS - SCR/EDRP/TDRP NOTIFICATION<br>CCESS - TO MINIMUM OIL BURN DATA | <b>2</b><br>€ |                                  | <ul> <li>1 - Selection</li> <li>added.</li> <li>but have</li> <li>2 - Selection</li> <li>privilege</li> <li>window.</li> <li>3 - Whether</li> <li>have bether</li> <li>added" withouther</li> </ul> | ct the privilege to be<br>Multiples can be added,<br>to be select individually.<br>ct the right arrow to move<br>to the "To be added"<br>en all of the new privileges<br>en moved to the "To be<br>window, select the Save |  |
|                                                                                                    |                                                                                                    | 3             | Save Can                         | el                                                                                                    |                                                                                                    |  |

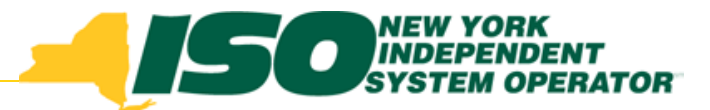

# Application User Topics

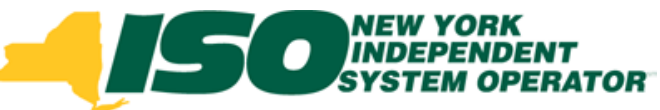

### **Outage Schedule Access**

### **URL for the Outage Scheduler Application**

www.nyiso.com/public/markets\_operations/market\_data//market\_access\_login/index.jsp

NYISO Home Page P

Markets & Operations P.

Market Data – Market Access Login A

Outage Schedule (TOA) – User Login

### Selecting the Outage Scheduler link accesses the log-in screen used for both the generation and transmission outage requests.

# Outage Scheduler Login Link

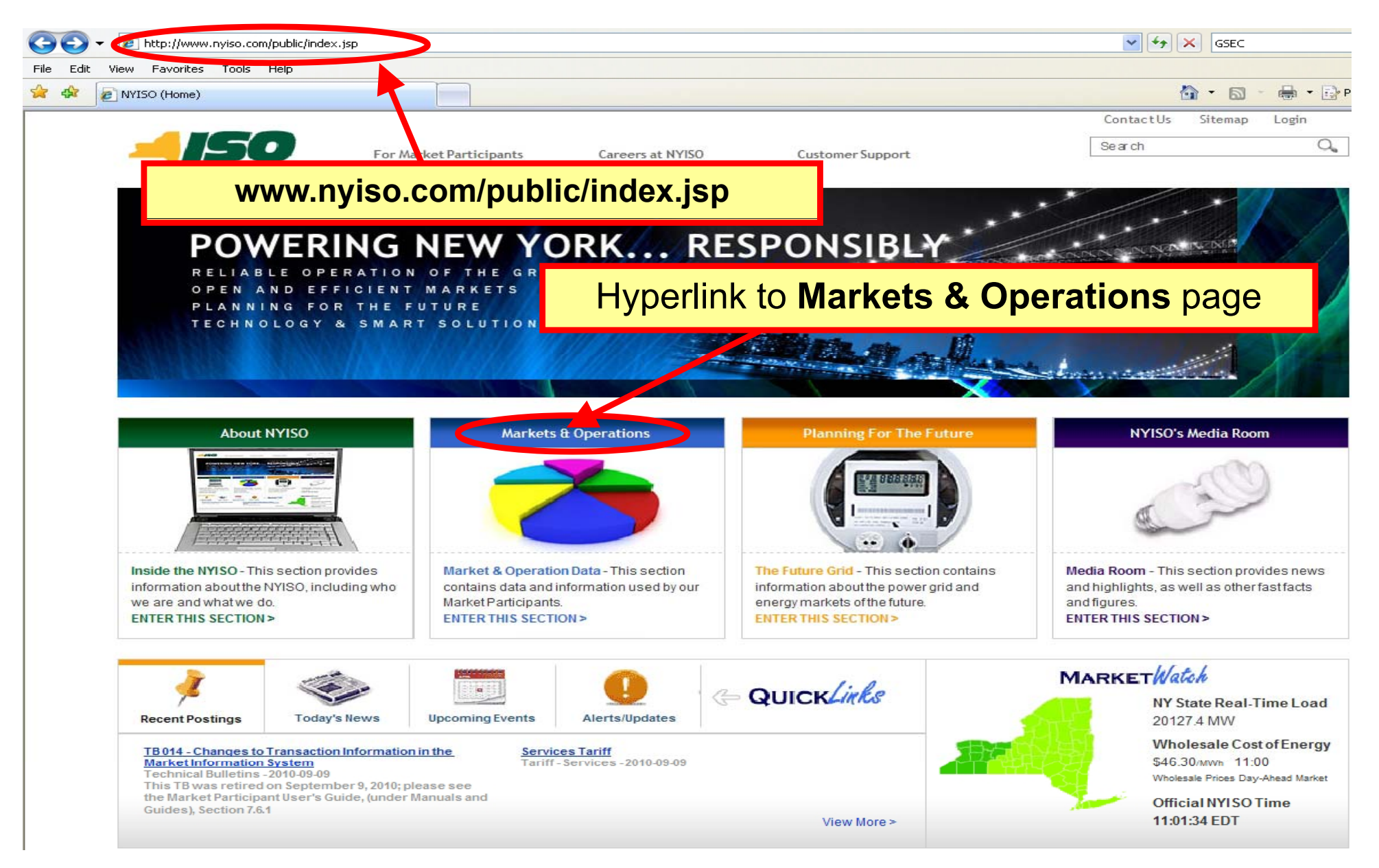

## **Outage Scheduler Login Link**

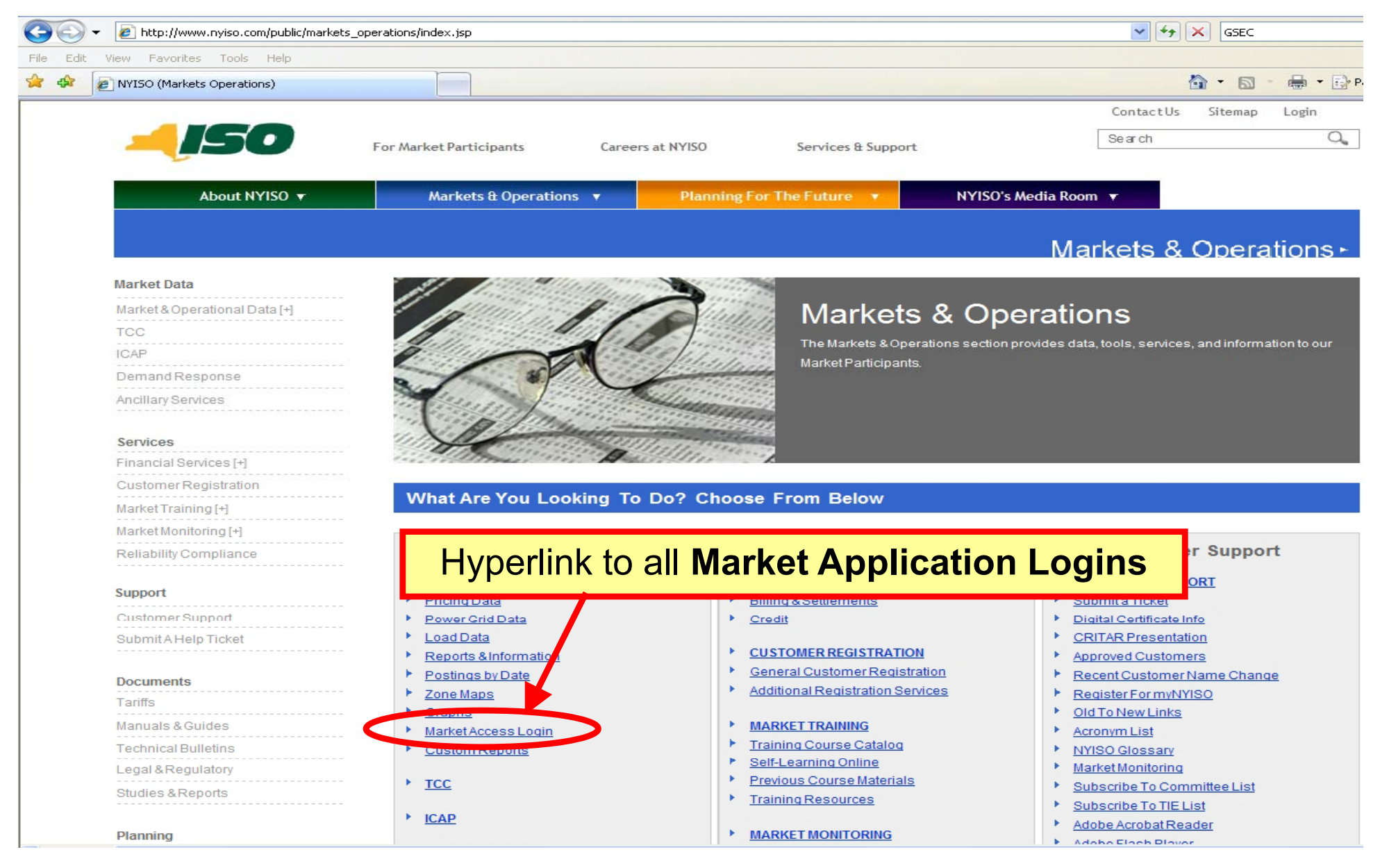

For discussion purposes only

NEW YORK INDEPENDENT SYSTEM OPERA

## Outage Scheduler Login Link

| 🕞 👻 http://www.nyiso.com/public/market     | s_operations/market_data/market_access_login/inde   | ex.jsp       |                     |                  |                 | ✓ 4 ×                                   | GSEC                |
|--------------------------------------------|-----------------------------------------------------|--------------|---------------------|------------------|-----------------|-----------------------------------------|---------------------|
| Edit View Favorites Tools Help             |                                                     |              |                     |                  |                 |                                         |                     |
| 🔅 🖉 NYISO (Markets & Operations - Market D | ata - Market                                        |              |                     |                  |                 | 6                                       | • 📾 - 🖶 • 🕞 •       |
|                                            |                                                     |              |                     |                  |                 | ContactUs Si                            | temap Login         |
| -150                                       | For Market Participants Caree                       | ers at NYISO | Services & S        | Support          |                 | Search                                  | 0,                  |
|                                            |                                                     | 1999 B. 1999 |                     |                  |                 |                                         |                     |
| About NYISO ¥                              | Markets & Operations 🔻                              | Planning     | g For The Future    | NYIS             | oo's Media Room |                                         |                     |
|                                            |                                                     |              |                     |                  | Mar             | kota 8 Ou                               | porations.          |
|                                            |                                                     |              |                     |                  | Iviali          | kets a O                                |                     |
| Market Data                                | Market Access I                                     | ogin         |                     |                  |                 |                                         |                     |
| Market & Operational Data                  | Market / tooess i                                   | Login        |                     |                  |                 |                                         | _                   |
| Pricing Data                               | Pricing Data Power Grid                             | Load Data    | Reports & Info      | Postings by      | Maps            | Graphs                                  | Market Access       |
| Power Grid Data                            | Data                                                |              |                     | Date             |                 |                                         | Login               |
| Load Data                                  |                                                     |              |                     |                  |                 |                                         |                     |
| Reports & Information                      | Market Access Logins                                |              |                     |                  |                 |                                         |                     |
| Postings by Date                           | Market Access Logins                                |              |                     |                  |                 |                                         |                     |
| Zone Maps                                  | Bidding & Scheduling                                | Т            | CC Automated Mark   | et               | MIS Inst        | tructions                               |                     |
| Graphs                                     |                                                     |              | oo natomatoa marn   |                  |                 |                                         | _                   |
| Market Access LogIn                        |                                                     | arlink to    | <b>Outan</b>        | o Scho           | dular l         | ogin                                    | MPLIC               |
| Custom Reports                             |                                                     |              | Julay               | e Sche           |                 | Jugin                                   | rMessages           |
| TCC                                        | Settlement Data Exchange                            |              | ecision support sys | u II (DSS)       |                 |                                         |                     |
| ICAP                                       | *SDXUpload/Download                                 |              | *UserLogin          |                  | Please          | Note: * Requires A                      | Valid NYISO Digital |
| Demand Response                            | * Marketplace Login (User&Admin                     | n 🕨          | * Account Request   |                  | Certifica       | ite To Login                            |                     |
| Ancillary Services                         | SDX User's Guide                                    | •            | DSS Document        |                  | Need He         | elp? Got a Questio                      | n? Should you       |
| 0                                          | ICAD Automated Marketa                              |              | utaga Sabad         |                  | NYISO C         | any assistance - yo<br>Customer Support | team by clicking on |
| Services                                   | ICAP Automateu Markets                              |              | Allage Sched        | A)               | thelinkt        | below.                                  |                     |
|                                            | *UserLogin                                          |              | <u>* User Login</u> | >                | Sen             | d An Email - Click                      | Here Now »          |
| Customer Registration                      | *ICAP Upload/Download                               | i da         | ower Contracts Bull | etin Board (IRC) |                 |                                         |                     |
| MarketTraining [+]                         | <ul> <li>ICAP Automated Market User's Gu</li> </ul> |              | ower contracts bui  | eun board (INC)  |                 |                                         |                     |
| Market Monitoring [+]                      | Demand Response Information Sys                     | tem          | <u>UserLogin</u>    |                  |                 |                                         |                     |
| Reliability Compliance                     | *LicerLegis                                         |              | Information         | d only)          |                 |                                         |                     |
| Support                                    | <ul> <li>DRIS User Guide</li> </ul>                 |              | view as Guest(rea   | <u>u onivi</u>   |                 |                                         |                     |
| Customer Support                           |                                                     |              |                     |                  |                 |                                         |                     |
| Submit A Help Ticket                       |                                                     |              |                     |                  |                 |                                         |                     |

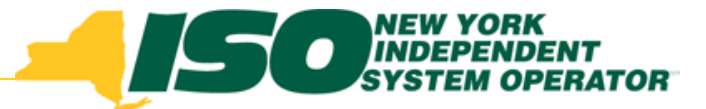

## Login Page

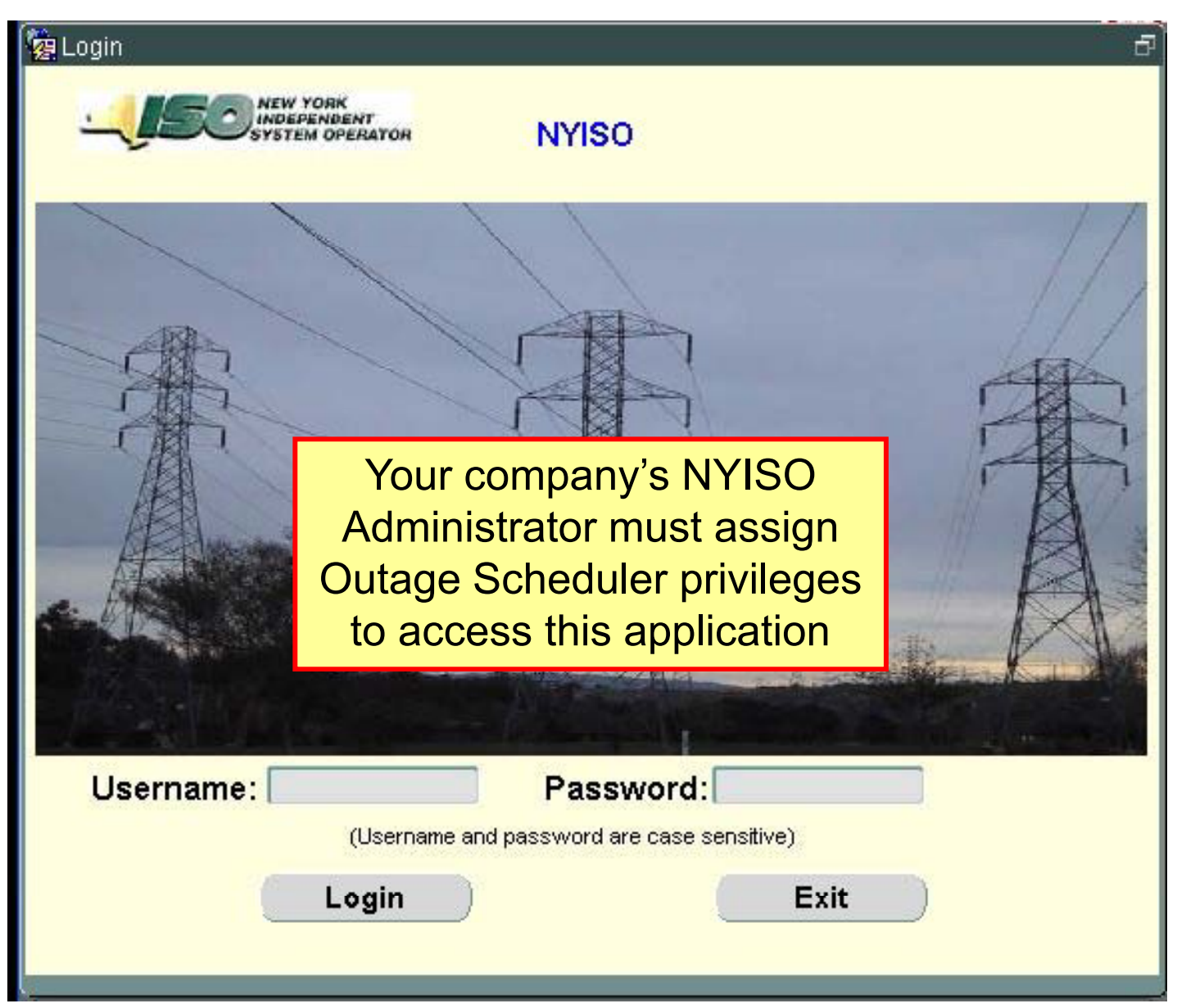

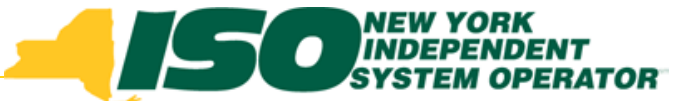

### **TO Outage Scheduler Main Menu**

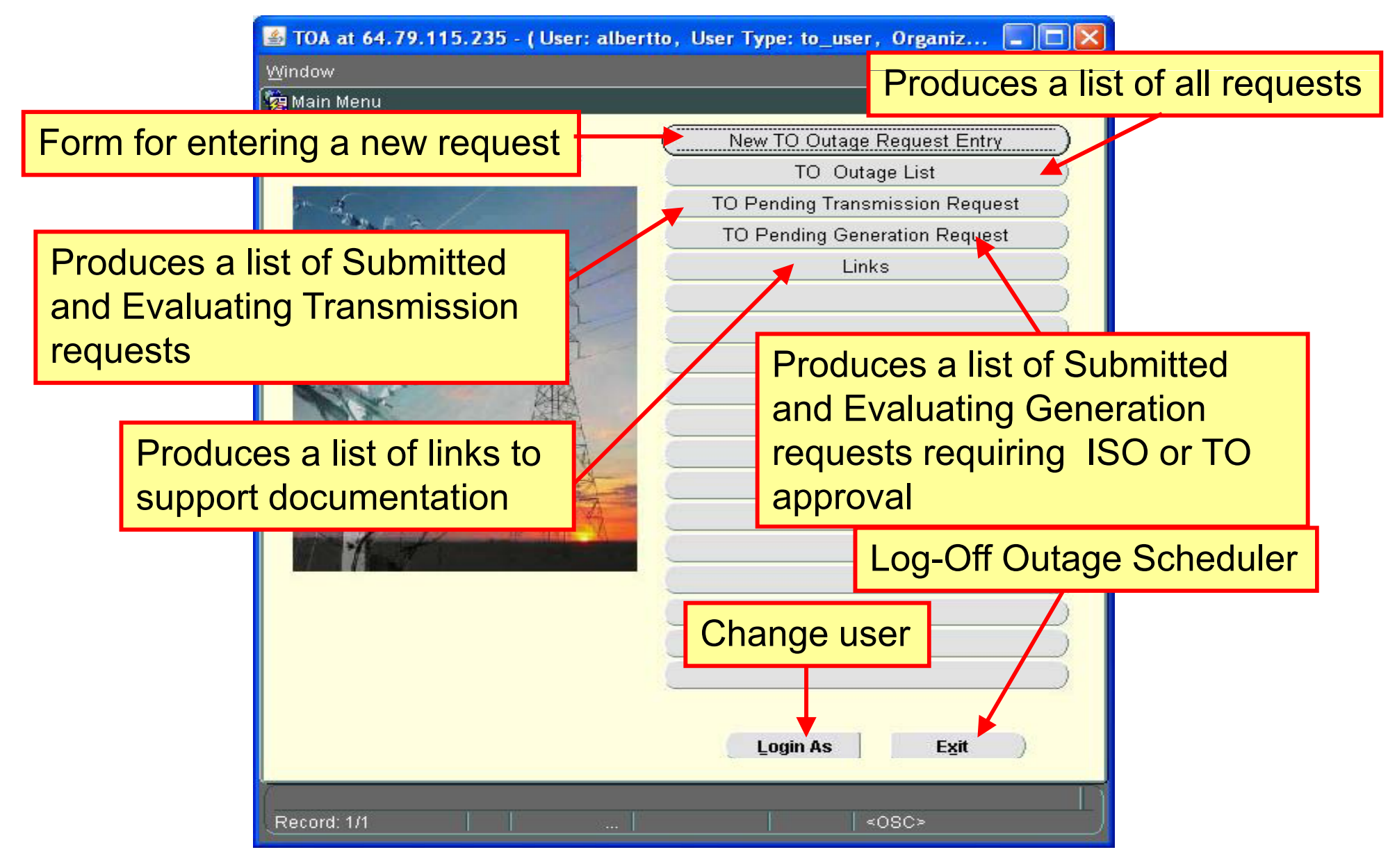

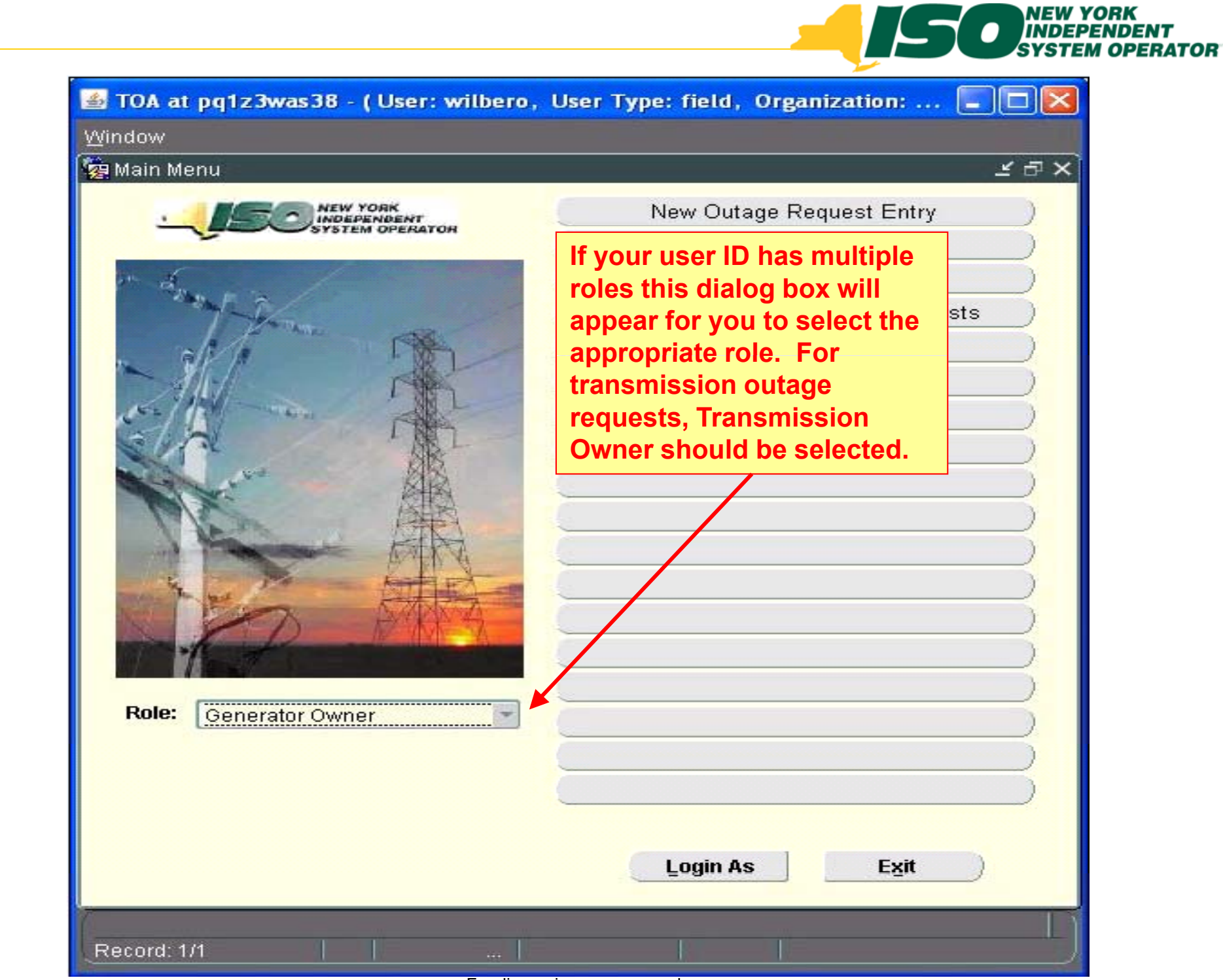

©2010 New York Independent System Operator. ALL RIGHTS RESERVED

For discussion purposes only

## Transmission Outage Request General Tab

| 🕌 TOA at 64.79.115.235 - ( User: albertto, User Type: to_user, Organization: NGRID )                          |             |
|----------------------------------------------------------------------------------------------------|-------------|
| Outage Request Entry   Outage Request List   Pending Transmission Request   Pending Generation Request   Link |             |
| 2 Outage Request Entry                                                                                        | Ð           |
| TO Outage Request Entry Outage ID:                                                                            | Revision #: |
|                                                                                                    |             |
| Status Bar: Created Submitted to ISO Evaluating TO Approved ISO Approved Approved Denied Modified Cancelled   |             |
| Status. 3 Created By Date Created. TO Outage ID:                                                              |             |
| General Sci Contact History                                                                                   |             |
| Requested By: MGrid Work Assignment: Posted Reason:                                                           | *           |
| Request Type: Emergency Restoration Time:                                                                     | *           |
| Description of Work                                                                                           |             |
| Comments                                                                                                    |             |
| Required fields have a blue background                                                                        |             |
|                                                                                                    |             |
| NYISO Filters Voltage: Station: £ Equipment Type:                                                             |             |
| TO Equipment Name TO ID TO Substation NYISO Equipment Name PTID ARR Outage Type                               | Switching   |
|                                                                                                    |             |
| This form is used to enter summary information for an outage request. User                                    | will        |
| optor information including request type, schedule type, amerganov restaration                                |             |
| enter information including request type, schedule type, entergency restoration                               |             |
| time, description of work, comments, and an outage type for each element id                                   |             |
| - (PTID) that pertains to the outage                                                                          |             |
|                                                                                                    |             |
|                                                                                                    |             |
|                                                                                                    |             |
|                                                                                                    |             |
| Autor Audit Trail Print to File Spell Check Exit                                                              |             |
| Record 1/1 <080>                                                                                              |             |
|                                                                                                    |             |

For discussion purposes only

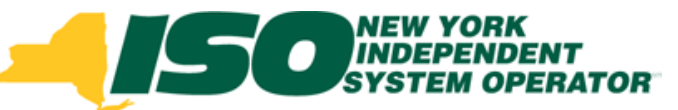

#### Transmission Outage Request Schedule Tab

| Subage Request Entry                           | i <mark>. 235 - ( User: albertto, Us</mark><br>  Outage Request <u>L</u> ist   1 | <mark>er Type: to_user</mark><br>Pending <u>T</u> ransmiss | ,Organization<br>sion Request (             | : NGRID )<br>Pending <u>G</u> eneratio              | n Request   Lin <u>k</u>                           |                                                     |                                                                 |
|------------------------------------------------|----------------------------------------------------------------------------------|------------------------------------------------------------|---------------------------------------------|-----------------------------------------------------|----------------------------------------------------|-----------------------------------------------------|-----------------------------------------------------------------|
| ve Outage Request Ent                          | IYY<br>NEW YORK<br>INDEPENDENT<br>YYSTEM OPERATOR                                | 2                                                          | TO Outag                                    | e Request E                                         | ntry                                               | Outage ID:                                          | Revision #:                                                     |
| Status Bar: Create                             | d ] Submitted to ISO ] Evalua<br>Cre                                             | ting   TO Approve<br>ated By                               | d ] ISO Approve                             | d Approved Der<br>Date Cri                          | nied ] Modified] Can<br>eated:                     | TO Ou                                               | tage ID:                                                        |
| General <u>Schedule</u>                        | Contact History Start:                                                           | 🔟 End:                                                     |                                             |                                                     | Select Equipmen                                    | t Apply                                             | )                                                               |
| Ref. ID                                        | View by Equipment<br>Equipment Name                                              |                                                            | Max. Unit<br>Output Type                    | View by Date<br>Schedule Start                      | Schedule End                                       | Actual Start                                        | Actual End                                                      |
|                                                |                                                                                  |                                                            |                                             |                                                     |                                                    |                                                     |                                                                 |
| This form<br>user will<br>Equipme<br>will also | n is used to er<br>enter a start a<br>ent' and 'Apply<br>have the capa           | nter sche<br>and end o<br>y' the sta<br>ability to u       | dule inf<br>date. U<br>rt and e<br>update f | ormation<br>ser will ha<br>nd date t<br>the start a | for each l<br>ave the ca<br>o each eo<br>and end d | PTID in th<br>apability t<br>quipment<br>ate by inc | ne outage. The<br>o 'Select<br>selected. User<br>dividual PTID. |
| Bequired Informa                               | tion                                                                             | Save Activ                                                 | on Audit Trail                              | Print to File Spe                                   | ll Check Exit                                      |                                                     | Automatic Information                                           |
| Record: 1/1                                    |                                                                                  |                                                            | OSC>                                        |                                                     | 1                                                  |                                                     | )                                                               |

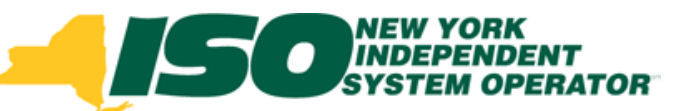

#### Transmission Outage Request Contact Tab

| 🅌 TOA at 64.79.115.23                                                     | 15 - (User: albertto, Use                                                         | er Type: to_user, O         | rganization: NGRID )                                                              |                                                                 |              |                       |
|---------------------------------------------------------------------------|-----------------------------------------------------------------------------------|-----------------------------|-----------------------------------------------------------------------------------|-----------------------------------------------------------------|--------------|-----------------------|
| Outage Request Entry                                                      | Outage Request List   F                                                           | ending <u>T</u> ransmission | Request   Pending Ger                                                             | eration Request                                                 | Lin <u>k</u> |                       |
| Status Bar: Created                                                       | YORK<br>PENDENT<br>IM OPERATOR                                                    | TC                          |                                                                                   |                                                                 | Outage II    | D: Revision #:        |
| Status Dal. Created                                                       | Contact History                                                                   | ated By                     | Da                                                                                | ate Created:                                                    |              | TO Outage ID:         |
| Company Name: Name: Name: Tr<br>Contact Name: Tr<br>Phone: 51<br>Address: | ond<br>oddy W. Lizard<br>8-555-1212<br>Required Notificatio<br>Any cha<br>Permane | on Days:                    | Email:<br>Secondary Phone:<br>ontact information on thi<br>made through MIS by yo | tlizard@darartrr4<br>s tab will pertain to<br>ur administrator. | ur.«         |                       |
| Required Information                                                      |                                                                                   | Save Action                 | Audit Trail Print to Fil                                                          | e Spell Check                                                   | Exit         | Automatic Information |
| Record: 1/1                                                               | ЩЩ.                                                                               | <080                        | >>                                                                                |                                                                 |              |                       |

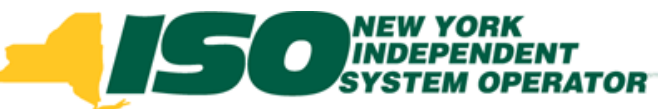

#### Transmission Outage Request <u>History Tab</u>

| Outage Request Entry       Outage Request List       Pending Transmission Request       Link         Image: Outage Request Entry       Outage ID:       Revision #:         Status Bar:       Created       Submitted to ISO       Evaluating       TO Approved       ISO Approved       Denied       Modified       Cancelled         Status       Created       Submitted to ISO       Evaluating       TO Approved       ISO Approved       Denied       Modified       Cancelled         Status       Created By       Date       Created:       TO Outage ID:       Alternate Dates         Status       Person Name       Status Date       Detail       Exception       Statu       End         This form is used to display the history of the Outage Request. All status changes that take place will be displayed here.       Created here.       Created here.                                                                                                    | 🍰 TOA at 64.79.115.    | 235 - ( User: albertt                  | to, User Type: to_user         | , Organization: NG  | RID )                   |                |                 |             |
|----------------------------------------------------------------------------------------------------|------------------------|----------------------------------------|--------------------------------|---------------------|-------------------------|----------------|-----------------|-------------|
| Yourage Request Entry       Outage ID:       Revision #:         Status Bar:       Created       Submitted to ISO       Evaluating       TO Approved       ISO Approved       Denied       Modified       Cancelled         Status:       Created By       Date Created:       TO Outage ID:       TO Outage ID:       Created By       Created:       TO Outage ID:       Created:       TO Outage ID:       Created:       TO Outage ID:       Created:       TO Outage ID:       Created:       Create:       TO Outage ID:       Create:       Create:                                                                                                    | Outoge Request Entry   | Outage Request Lis                     | st   Pending <u>T</u> ransmiss | sion Request   Pend | ling Generation Request | Link           |                 |             |
| TO Outage Request Entry       Outage ID:       Revision #:         Status Bar: Created Submitted to ISO Evaluating TO Approved ISO Approved Approved Denied Modified Cancelled       To Outage ID:       To Outage ID:         Status:       Created By       Date Created:       To Outage ID:       To Outage ID:         General Schedule Contact       History       Status Date       Detail       Exception       Start       End         This form is used to display the history of the Outage Request. All status changes that take place will be displayed here.       All status       Created Submitted to ISO Approved ISO Approved Approved Approved ISO Approved ISO Ap | 🦉 Outage Request Entry |                                        |                                |                     |                         |                |                 | Đ           |
| Status Bar:       Created       Submitted to ISO       Evaluating       TO Approved       ISO Approved       Denied       Modified       Cancelled         Status:       Created By       Date Created:       TO Outage ID:                                                                                                    |                        | EW YORK<br>IDEPENDENT<br>STEM OPERATOR | 2                              | TO Outage Re        | equest Entry            | Outage         | e ID:           | Revision #: |
| Status:       Created By       Date Created:       TO Outage ID:         General       Schedule       Contact       History         Status       Person Name       Status Date       Detail       Exception       Atternate Dates         Status       Person Name       Status Date       Detail       Exception       Start       End         This form is used to display the history of the Outage Request. All status       changes that take place will be displayed here.       changes that take place will be displayed here.       changes that take place will be displayed here.                                                                                                    | Status Bar: Created    | Submitted to ISO                       | Evaluating   TO Approved       | ISO Approved ] Ar   | pproved Denied Modif    | fied Cancelled | I.              |             |
| General       Schedule       Contact       History         Status       Person Name       Status Date       Detail       Exception       Atternate Dates         This form is used to display the history of the Outage Request. All status changes that take place will be displayed here.       All status                                                                                                    | Status:                |                                        | Created By                     |                     | Date Created:           |                | TO Outage ID:   | :           |
| Status       Person Name       Status Date       Detail       Exception       Atternate Dates         This form is used to display the history of the Outage Request. All status         changes that take place will be displayed here.                                                                                                    | General Schedule       | Contact History                        |                                |                     |                         |                |                 | U           |
| Status       Person Name       Status Date       Detail       Exception       Start       End         This form is used to display the history of the Outage Request. All status       Changes that take place will be displayed here.       Changes that take place will be displayed here.       Changes that take place will be displayed here.                                                                                                    |                        |                                        |                                |                     |                         |                | Alternate Dates |             |
| This form is used to display the history of the Outage Request. All status changes that take place will be displayed here.                                                                                                    | Status                 | Person Name                            | Status Date                    |                     | Detail                  | Exception      | Start           | End         |
| This form is used to display the history of the Outage Request. All status changes that take place will be displayed here.                                                                                                    |                        |                                        |                                |                     |                         |                |                 | <u> </u>    |
| changes that take place will be displayed here.                                                                                                    | This form i            | e used to (                            | display the t                  | history of t        | ha Outage F             |                | All statu       | 10          |
| changes that take place will be displayed here.                                                                                                    |                        | 5 4354 10 1                            | Jispiay the                    |                     | ne Oulage i             | <b>Teques</b>  |                 | 12          |
| ondriged that take place this be displayed here.                                                                                                    | changes th             | at take pla                            | ace will be d                  | isplayed t          | here.                   |                |                 |             |
|                                                                                                    | on angee               |                                        |                                |                     |                         |                |                 |             |
|                                                                                                    |                        |                                        | Territori I                    |                     |                         |                |                 |             |
|                                                                                                    |                        |                                        |                                |                     |                         |                |                 |             |
|                                                                                                    |                        |                                        | j j                            |                     |                         |                |                 |             |
|                                                                                                    |                        |                                        |                                |                     |                         |                |                 |             |

**Required Information** 

Record: 1/1

For discussion purposes only

Print to File Spell Check

Audit Trail

Action

Save

Exit

Automatic Information

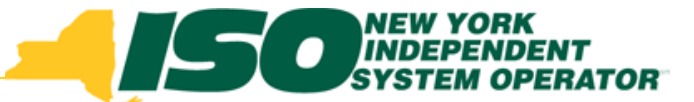

## **Request Status Conditions**

- Created Entry has been saved.
- Submitted to ISO– Created request has been sent to the NYISO &TOs for evaluation.

Evaluating – NYISO has begun the request evaluation.

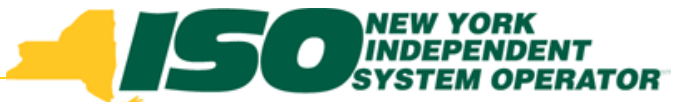

## **Request Status Conditions**

 TO Approved – Request has been approved by the associated TOs.

 ISO Approved – Request has been approved by the NYISO.

 Approved – Request has been approved by both the associated TO and the NYISO.

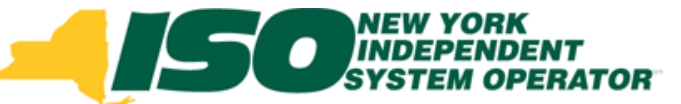

## **Request Status Conditions**

- Denied Either the NYISO or TO has denied the request. Reason and alternate dates are required.
- Modified A request previously approved or denied is being or has been changed. Reason for modification is required.
- Cancelled A request that was cancelled by the request author. Reason is required to be entered. Cancellation is nonreversible.

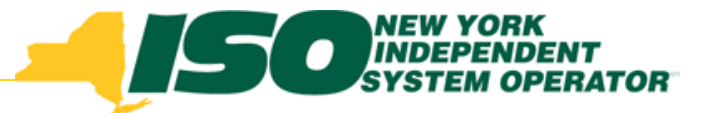

## **Action Tool Bar**

| 🗑 Action | 10000000 | 0000000000 |        |      |        |        |        |  |
|----------|----------|------------|--------|------|--------|--------|--------|--|
|          | Save     | Delete     | Submit | Deny | Modify | Cancel | Return |  |

## This dialog box will appear when the Action button is selected.

#### The functions that are not allowed due to the status of the outage request will be grayed out.

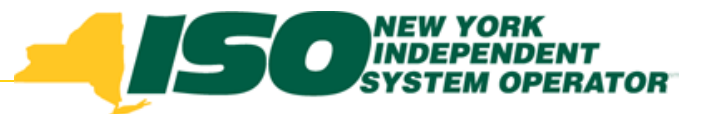

## **Action Buttons**

- Save Information entered on display is captured and saved.
- Delete Remove the selected request from the database. Not available after submitting the request for evaluation.
- Submit Submit the info for NYISO/TO evaluation.

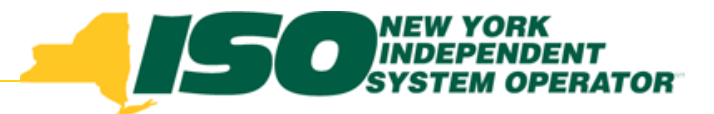

## **Action Buttons**

- Modify –Allows TO to edit an Approved or Denied request. A reason is required.
- Cancel Changes the status of the request to Cancelled. A reason is required. Info remains in the database. This status can not be reversed.
- Return Closes the action bar without action.

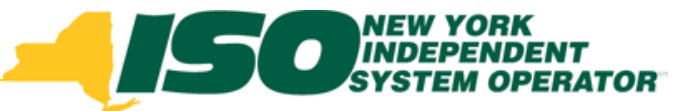

### **Next Possible Action**

| Action ►         |     | Carro        | Delete       | Cubmit.      | Fueluete     | <b>A</b> 10 10 10 10 10 | Denv         | Madific      | Canaal       |
|------------------|-----|--------------|--------------|--------------|--------------|-------------------------|--------------|--------------|--------------|
| Status <b>▼</b>  | Org | Save         | Derete       | Submit       | Evaluate     | Approve                 | Deny         | моапу        | Cancer       |
|                  | ISO | $\checkmark$ | $\checkmark$ | $\checkmark$ |              |                         |              | $\checkmark$ |              |
| Created          | TO  | $\checkmark$ | $\checkmark$ | $\checkmark$ |              |                         |              |              |              |
|                  | SA  |              |              |              |              |                         |              |              |              |
|                  | ISO | $\checkmark$ |              |              | $\checkmark$ |                         |              | $\checkmark$ |              |
| Submitted to ISO | TO  |              |              |              |              |                         |              |              |              |
|                  | SA  |              |              |              |              |                         |              |              |              |
|                  | ISO | $\checkmark$ |              |              |              |                         |              | $\checkmark$ |              |
| Evaluating       | TO  |              |              |              |              |                         | $\checkmark$ |              |              |
|                  | SA  |              |              |              |              | $\checkmark$            | $\checkmark$ |              |              |
|                  | ISO |              |              |              |              | $\checkmark$            |              |              |              |
| TO Approved      | TO  |              |              |              |              |                         |              |              |              |
|                  | SA  |              |              |              |              |                         | $\checkmark$ |              |              |
|                  | ISO |              |              |              |              |                         |              |              |              |
| ISO Approved     | TO  |              |              |              |              |                         |              |              | $\checkmark$ |
|                  | SA  |              |              |              |              | $\checkmark$            |              |              |              |
| Approved         | ISO |              |              |              |              |                         |              | $\checkmark$ |              |
|                  | TO  |              |              |              |              |                         |              | $\checkmark$ |              |
|                  | SA  |              |              |              |              |                         | $\checkmark$ |              |              |
|                  | ISO |              |              |              |              |                         |              |              |              |
| Denied           | TO  |              |              |              |              |                         |              |              |              |
|                  | SA  |              |              |              |              |                         |              |              |              |

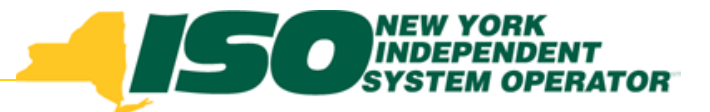

## **Action Buttons**

- Action Causes the Action Bar to appear as a dialog.
- Audit Trail Display the change history for the selected row.
- Print to File Information entered in the form will be written to a template that can be saved or printed.

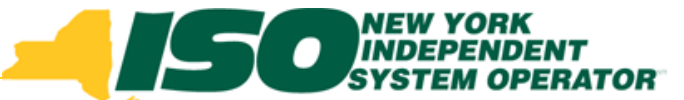

## **TO Outage Request List-Audit**

| 🕏 TOA at 64.79.115.235 - ( User: albertto, User Type: to_user, Organization: NGRID )                          |              |               |               |              |             |              |                        |                    |              |               |                |                 |
|----------------------------------------------------------------------------------------------------|--------------|---------------|---------------|--------------|-------------|--------------|------------------------|--------------------|--------------|---------------|----------------|-----------------|
| Outage Request Entry   Outuge Request List   Pending Transmission Request   Pending Generation Request   Link |              |               |               |              |             |              |                        |                    |              |               |                |                 |
| Vilage Request List                                                                                           |              |               |               |              |             |              |                        |                    |              |               |                |                 |
| Outage Request List Cancelled, Denied or Completed Requ                                                       |              |               |               |              |             |              |                        |                    |              |               |                | mpleted Request |
| List Ty                                                                                                    | e 🗌 🔝        |               | From 09/1     | 0/2010 0000  | То          | 12/31/2012 2 | 2359 🛄                 | Primary<br>Sort    | Ref. ID      | ASC Seco      | ondary<br>Sort | ASC<br>ODESC    |
| Transmission/Generation 🗶 Request Type 🗶 Status                                                               |              |               |               |              |             |              |                        |                    | )            |               |                |                 |
| Ref. ID                                                                                                    | ) Rev. #     | TO ID Equipme |               | ent Name 🏾 👔 |             | Schedule St  | ule Start Schedule End |                    | Actual Start | Actual End    | Outage_Type    | Status          |
| 10-0061                                                                                                    | 🙀 Audit Trai | 1 00000       |               | 0000000000   |             |              |                        | -0-0-0-0-0-0-0-0-0 |              |               |                | eated 🔄         |
| 10-0061                                                                                                    |              |               |               |              |             | Outage ID    | 0.00619                |                    |              |               |                | eated           |
| 10-0061                                                                                                    |              |               |               |              |             | Outage iD    | 0-00018                | Dete               |              | D             |                | eated           |
| 10-0061                                                                                                    | NYISO        | Creater       | ITX Type      | B. Bobinson  | erson Na    | me           | 109/08/2               | Uate               |              | Reason.Comme  | m              | eated           |
| 10-0061                                                                                                    | NYISO        | Data M        | odified       | B Bobinson   |             |              | 09/08/2                | 10 13:57:08        | -            |               |                | eated           |
| 10-0061                                                                                                    | NYISO        | Data M        | odified       | B. Bobinson  | B Bobinson  |              | 09/08/2                | 010 13:57:08       | -            |               |                | eated           |
| 10-0061                                                                                                    | NYISO        | Data M        | odified       | B. Bobinson  | B Bobinson  |              | 09/08/2                | 010 13:57:08       | 1            |               |                | eated           |
| 10-0061                                                                                                    | NYISO        | Data M        | odified       | R. Robinson  | R. Robinson |              | 09/08/2                | 010 13:57:08       | 1            |               |                | eated           |
| 10-0061                                                                                                    | NYISO        | Data M        | odified       | R. Robinson  | R. Robinson |              | 09/08/2                | 010 13:57:08       | Ĩ            |               |                | eated           |
| 10-0061                                                                                                    | to_user      | Data M        | odified       | T. Lizard    | T. Lizard   |              | 09/08/2                | 010 14:00:16       | 1            |               |                | eated           |
| 10-0061                                                                                                    | to_user      | Data M        | odified       | T. Lizard    |             |              | 09/08/2                | 010 14:00:17       | ]            |               |                | eated           |
| 10-0061                                                                                                    | to_user      | Data M        | odified       | T. Lizard    | T. Lizard   |              | 09/08/2                | 010 14:00:17       | ]            |               |                | eated           |
| 10-0061                                                                                                    | NYISO        | Data M        | Data Modified |              | R. Robinson |              | 09/10/2                | 010 11:44:42       |              |               |                | eated           |
| 10-0061                                                                                                    | NYISO        | Data M        | odified       | R. Robinson  |             |              | 09/10/2                | 010 11:44:42       |              |               |                | eated           |
| 10-0061                                                                                                    |              |               |               |              |             |              |                        |                    | -            |               |                | eated           |
| 10-0061                                                                                                    |              |               |               | _            |             |              |                        |                    | -            |               |                | eated           |
| 10-0061                                                                                                    |              |               |               |              | _           |              | -                      |                    | -            |               |                | eated           |
| 10-0061                                                                                                    |              | alact         | ting this h   | utton        |             |              | 1                      |                    | 4.           |               | (M             | Teated          |
| 10-0061                                                                                                    |              | , eiec        | ung uns b     | utton        | rint to Fil | le )         |                        | eturn )            |              |               |                | O Modified      |
| 10-0061                                                                                                    |              | orodu         | uces this A   | Audit        |             |              |                        |                    |              |               |                | O Modified      |
| 10-0061                                                                                                    | <u> </u>     | т             | rail popur    |              | -           |              |                        |                    | Put I        | 1             | A 54           | proved          |
|                                                                                                    |              |               |               |              | Defrace     | Audit 1      | Trail                  | Minu               | Com          | Print to File | Ewit           | 1 of 279        |
|                                                                                                    | _            | 6             | 1             |              | Kenesii     | Audit        |                        | VICW               | Copy         | FIRCOTIC      | LAR            | of another      |
| Record:                                                                                                    | 1/11         | TR. AL        |               |              | l.          | «osc»        |                        |                    |              |               |                |                 |

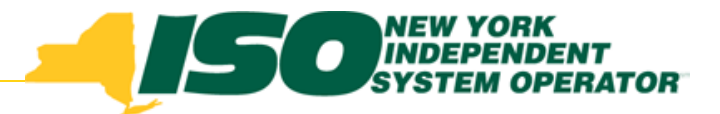

## **Action Buttons**

 Spell Check – Performs a spell check on the contents of the active field.

• Exit – Exits the current display.

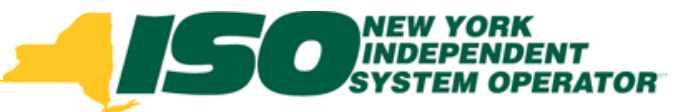

| 🎒 TOA at ppr                    | z 3was 3         | 3 - (User: wilbero, User Type: NYISO, Organiza   | ation: NYISO )         |                                                           |         |                |
|---------------------------------|------------------|--------------------------------------------------|------------------------|-----------------------------------------------------------|---------|----------------|
| Outage Reques                   | st <u>E</u> ntry | Outage Request List   Outage Request Report      | Generator Rep          | p <b>orts  </b> <u>P</u> ending List   <b>Lin<u>k</u></b> |         |                |
| ⁄ Pending Rec                   | quest Lis        |                                                  |                        |                                                           |         | đ              |
| <b></b>                         | 50,              | NEW YORK<br>NGEFENDENT<br>YSTEM OPERATOR<br>Pend | Fransmiss<br>ding Requ | ion<br>est List                                           |         |                |
| Ref. ID                         | ID               | Equipment Name                                   | Schedule Star          | Copy part of                                              | Status  | Evaluation Due |
| 10-01031-1                      | 8563             | 13 ADIRONDACK-CHASES LAKE                        | 05/11/2010 090         | copy part of                                              | omitted | 04/23/2010     |
|                                 | ļ                |                                                  |                        | data from                                                 |         |                |
|                                 |                  | 1                                                |                        | selected row to                                           |         |                |
|                                 | ĺ                |                                                  | Į.                     |                                                           |         |                |
|                                 |                  |                                                  | -                      | a new request                                             |         |                |
|                                 |                  |                                                  |                        |                                                           |         |                |
|                                 |                  |                                                  | Di<br>for              | splay all data<br>selected row                            |         |                |
|                                 |                  |                                                  |                        |                                                           |         |                |
|                                 | ļ                |                                                  |                        |                                                           |         |                |
|                                 |                  |                                                  | }                      |                                                           |         |                |
|                                 |                  |                                                  |                        |                                                           |         |                |
|                                 | -                |                                                  |                        |                                                           |         |                |
|                                 | İ.               | Į.                                               | İ.                     |                                                           |         | i i            |
|                                 |                  | Reset Query Refresh                              | Audit Trail            | View Copy Print to File                                   | Exit    | ) 1 of 1       |
| Choices in list:<br>Record: 1/1 | 2                | <08C>                                            | •                      |                                                           |         |                |

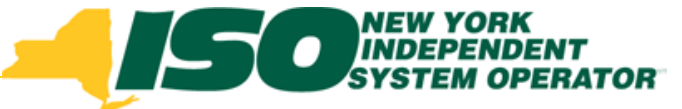

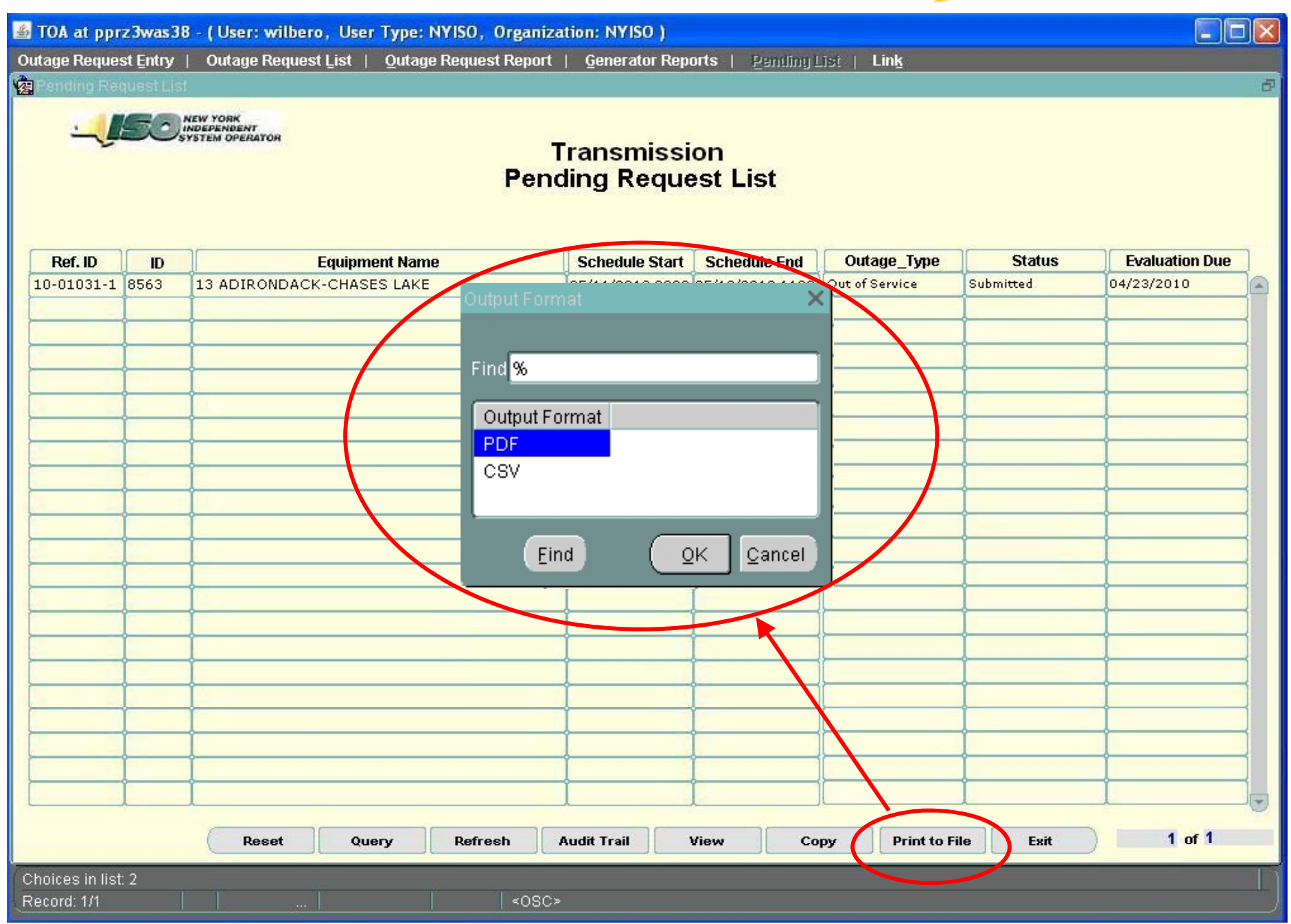

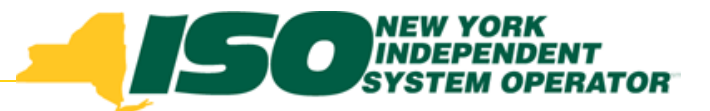

### **Print to File Action**

|                                                                         | ъ                          | ransmiss | ion O          | utage Rep         | oort            |                         | Page 1 of 1 |  |  |  |
|-------------------------------------------------------------------------|----------------------------|----------|----------------|-------------------|-----------------|-------------------------|-------------|--|--|--|
| Outage ID: <u>1</u><br>Related Outa                                     | 0-00799 Revision<br>ge ID: | #:_1     | ous o          | utage ID 040      | Q               | Status: Approv          | ed          |  |  |  |
| Created By: John Smith Date Created: 02/09/2010 1457 Requested By NGrid |                            |          |                |                   |                 |                         |             |  |  |  |
| Request Type Scheduled Routine Maintenance Sched                        |                            |          |                |                   |                 | redule Type: Continuous |             |  |  |  |
| Description o<br>DC Trip Coil \<br>Comments:                            | of Work:<br>/erification   |          |                |                   | Emergency Res   | tore Time: <u>2.</u> H  | lours       |  |  |  |
| Ref. ID#                                                                | Equipment Name             | PTID     | Outage<br>Type | Schedule<br>Start | Schedule<br>End | Actual Start            | Actual End  |  |  |  |
| 10-00777-1 A                                                            | ABCD345KV_R100             | 12345    | O/S            | 05/05/2010 1200   | 05/05/2010 1500 |                         |             |  |  |  |
| Local Genera                                                            | tion Impacted:             |          |                |                   |                 |                         |             |  |  |  |
| Generator N                                                             | ame                        | PTID     |                | Impact            |                 | Max. Unit Outpu         | it          |  |  |  |
|                                                                         |                            |          |                |                   | Q               |                         |             |  |  |  |
|                                                                         |                            |          |                |                   |                 |                         |             |  |  |  |
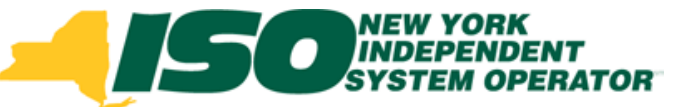

| 🛎 TOA at ppra                   | z 3was 38 | - (User: wilbero, User                   | Type: NYISO, Organiz  | zation: NYISO )          |                  |                |           |                     |
|---------------------------------|-----------|------------------------------------------|-----------------------|--------------------------|------------------|----------------|-----------|---------------------|
| Outage Reques                   | t Entry   | Outage Request List                      | Outage Request Report | Generator Repo           | orts   Pendiny L | list   Link    |           |                     |
| 🛃 Pending Red                   |           |                                          |                       |                          |                  |                |           | đ                   |
| <u>_</u>                        | 50;       | YEW YORK<br>NDEPENDENT<br>YSTEM OPERATOR | Pen                   | Transmissi<br>ding Reque | on<br>est List   |                |           |                     |
| Ref. ID                         | ID        | Equipme                                  | ent Name              | Schedule Start           | Schedule End     | Outage_Type    | Status    | Evaluation Due      |
| 10-01031-1                      | 8563      | 13 ADIRONDACK-CHASE                      | ES LAKE               | 05/11/2010 0900          | 05/18/2010 1100  | Out of Service | Submitted | 04/23/2010          |
|                                 |           |                                          |                       |                          |                  |                |           |                     |
|                                 |           |                                          |                       |                          |                  |                | Retu      | ırn to Main<br>Menu |
|                                 |           |                                          |                       |                          |                  |                |           |                     |
|                                 | 20        | Reset Que                                | ery Refresh           | Audit Trail              | View Co          | py Print to F  | ile Exit  | ) 1 of 1            |
| Choices in list:<br>Record: 1/1 | 2         |                                          | <br><080              | :>                       |                  |                |           |                     |

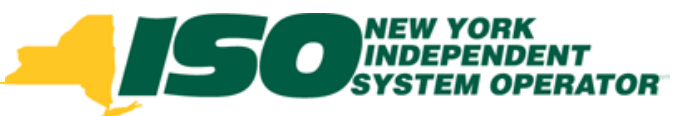

| 🚳 TOA at ppr    | z 3was 38                            | - (User: wilbero, User Type: NYISO, Organiz | zation: NYISO )                                                                                     |                   |                     |           |                | $\mathbf{X}$ |  |  |  |
|-----------------|--------------------------------------|---------------------------------------------|----------------------------------------------------------------------------------------------------|-------------------|---------------------|-----------|----------------|--------------|--|--|--|
| Outage Reques   | t Entry                              | Outage Request List   Outage Request Report | Generator Repo                                                                                      | orts   Bendling L | jist   Lin <u>k</u> |           |                |              |  |  |  |
| Pending Red     | Pending Request List                 |                                             |                                                                                                    |                   |                     |           |                |              |  |  |  |
| <b></b>         | Transmission<br>Pending Request List |                                             |                                                                                                    |                   |                     |           |                |              |  |  |  |
| Ref. ID         | ID                                   | Equipment Name                              | Schedule Start                                                                                      | Schedule End      | Outage_Type         | Status    | Evaluation Due | ]            |  |  |  |
| 10-01031-1      | 8563                                 | 13 ADIRONDACK-CHASES LAKE                   | 05/11/2010 0900                                                                                     | 05/18/2010 1100   | Out of Service      | Submitted | 04/23/2010     |              |  |  |  |
|                 |                                      | This report<br>requests<br>either Su        | This report displays all outage<br>requests that have a status of<br>either Submitted or Evaluating |                   |                     |           |                |              |  |  |  |
|                 |                                      |                                             |                                                                                                    |                   |                     |           |                |              |  |  |  |
|                 |                                      |                                             |                                                                                                    |                   |                     |           | 1              | J            |  |  |  |
| Chaises in list | 2                                    | Reset Query Refresh                         | Audit Trail                                                                                         | /iew Co           | py Print to F       | ile Exit  | ) 1 of 1       |              |  |  |  |
| Record: 1/1     |                                      |                                             | >                                                                                                   |                   |                     |           |                |              |  |  |  |

For discussion purposes only

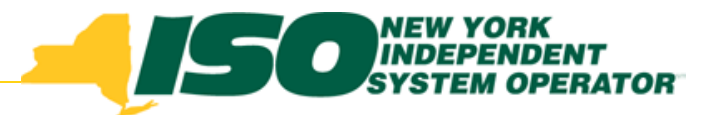

## **Equipment Aliasing**

The TOA application includes an aliasing function that supports the translation of transmission system device name and configurations between the NYISO model and TO and external Control Area models.

- Aliased devices can be entered by NYISO PTID or TO ID
- •Alias data entered in TOA by NYISO Staff
- Alias data supplied by the TOs

A single NYISO facility may have separate aliases for different TOs

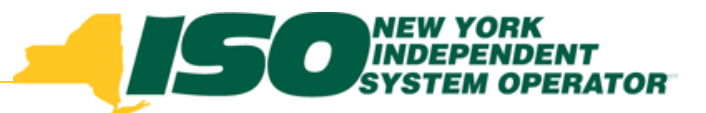

## **Aliasing Examples**

A single NYISO facility may have separate aliases for different TOs

| NYISO |                          |       | ТО   |             |                       |
|-------|--------------------------|-------|------|-------------|-----------------------|
| PTID  | NYISO Name               | ТО    | ID   | Substaion   | TO Equipment Name     |
| 25021 | CHASLAKE-EDIC_PTR_230_11 | Ngrid | 8564 |             | 11 CHASES LAKE-PORTER |
| 25021 | CHASLAKE-EDIC_PTR_230_11 | NYPA  |      | CHASES LAKE | P-11 LINE             |
| 25021 | CHASLAKE-EDIC_PTR_230_11 | NYPA  |      | PORTER      | P-11 LINE             |

#### A single NYISO facility may be aliased to multiple segments of a TO facility

| NYISO<br>PTID | NYISO Name            | то    | TO<br>ID | Substaion | TO Equipment Name       |
|---------------|-----------------------|-------|----------|-----------|-------------------------|
| 26266         | GE_R_DGROOMS115_20_15 | NGrid | 7159     |           | 15 GROOMS RD – INMAN RD |
| 26266         | GE_R_DGROOMS115_20_15 | NGrid | 7179     |           | 20 G E R&D – INMAN RD   |

#### A single TO facility may be aliased to multiple segments of a NYISO facility

| NYISO |                            |       | ТО   |           |                    |
|-------|----------------------------|-------|------|-----------|--------------------|
| PTID  | NYISO Name                 | TO    | ID   | Substaion | TO Equipment Name  |
| 26201 | DUNKIRKBRIGHAM115_161-1    | NGrid | 8476 |           | 161 DUNKIRK FALCNR |
| 26020 | BRIGHAMLUDLUM_B115_161-2   |       |      |           |                    |
| 26030 | LUDLUM_B-FALCONER115_161-3 |       |      |           |                    |

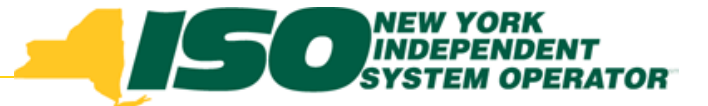

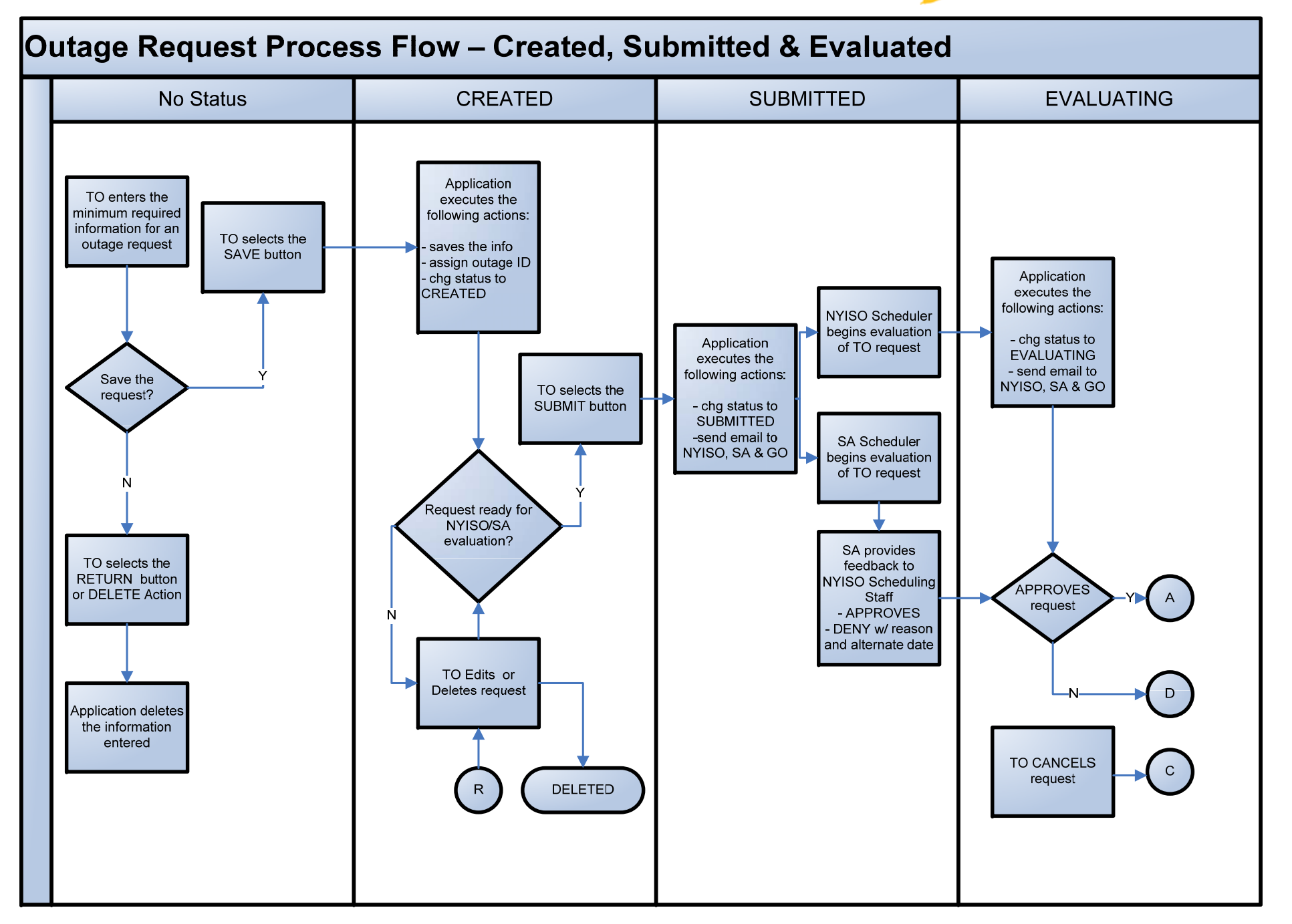

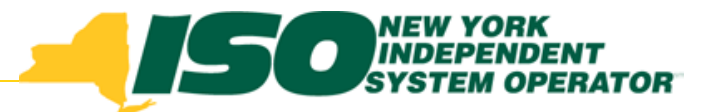

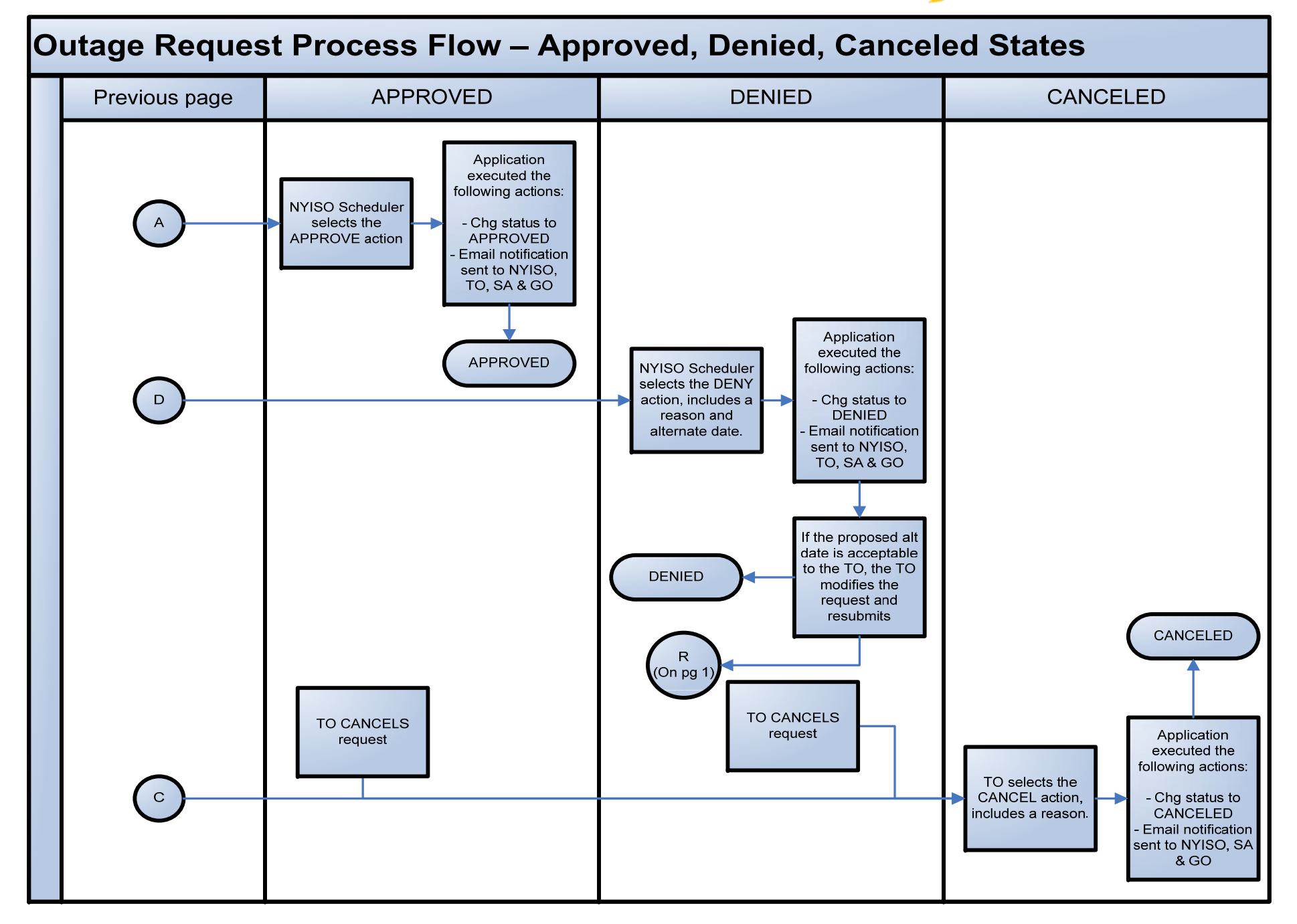

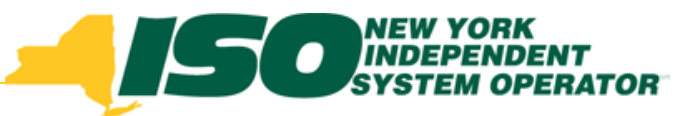

## **Request Entry Process**

- 1. User will access the "Transmission Outage Request" page from the Outage Scheduler Main Menu.
- 2. User will enter outage information on the General tab and Schedule tab. Optional alternate contact information can be entered on the Contact Tab.
- 3. User will click on the 'Action' command button to open a pop-up dialog to select an action:
  - a. 'Save' saves the outage data,
  - b. 'Submit' submits the Outage Request to the NYISO Schedulers,
  - c. 'Print to File' creates a PDF displaying a Transmission Outage Report for that current request,
  - d. 'Exit' will exit the form.

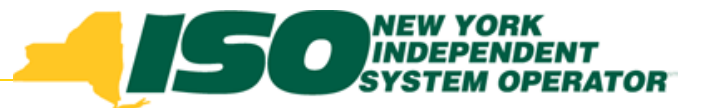

### **Required Info for Outage Request**

- Outage Request General Tab
  - Request Type Select from list
  - Schedule Type Select from list
  - Posted Reason Select from list
  - Description of Work 50-character
  - ID Select from list of elements by either TO ID or NYISO PTID
  - Outage Type Select from list

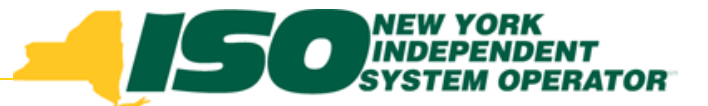

### **Required Info for Outage Request**

- Outage Request General Tab
  - Local Gen Impact Yes/No
    - If Yes- Identify impacted Generator
- Outage Request Schedule Tab
  - Start MM/DD/YYYY HHMM or use calendar app

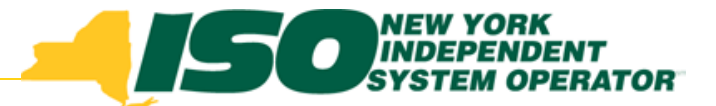

### **Required Info for Outage Request**

- Lead Times for Requests Entry
  - Equipment is assigned a 2, 5 or 30 notification time
    - NYISO Outage Scheduling Manual Appendix A lists the notification times
  - If request being created does not have the required lead time
    - Dialog is generated that asks for an exception reason.

| 1 | 🧝 Sufficient lead Time 🗇 🖓 🖓 🖓 🖓 🖓 🖓 🖓 🖓 🖓 🖓                                                                   |
|---|----------------------------------------------------------------------------------------------------|
|   | Insuficient notification lead time. Provide a reason for requesting an exception if you still wish to proceed. |
|   |                                                                                                    |
|   |                                                                                                    |
|   |                                                                                                    |
|   | Confirm Action Cancel Action                                                                                   |
| l |                                                                                                    |

| 🛓 T | 'OA at 64.79.1  | 15.235 - (User: al  | bertto, User Type: to_use | r,Organization: NGRID)<br>ssion Request 」 Pending Generation Re | anuest ∣ Link        |                              |                      |
|-----|-----------------|---------------------|---------------------------|-----------------------------------------------------------------|----------------------|------------------------------|----------------------|
|     | utage Request I | Entry               |                           | Soon Acquest   Penuing Seneration Ac                            |                      |                              |                      |
|     |                 | NEW YORK            |                           | TO Outage Request Ent                                           | V Outag              | <mark>je ID:</mark> 10-00630 | Revision #: 1        |
|     | - JEC           | SYSTEM OPERATOR     |                           |                                                                 | <i>.</i>             |                              |                      |
| St  | atus Bar: Cre   | ated Submitted to I | SO Evaluating TO Approv   | ed ] ISO Approved ] Approved ] Denied                           | ModifiedCancelled    |                              |                      |
| St  | atus: Submitted | I                   | Created By Albert T       | O Date Creat                                                    | ed: 09/20/2010 13:52 | TO Outage ID:                |                      |
| Ge  | eneral Sched    | ule Contact Hi      | istory                    |                                                                 |                      |                              |                      |
|     |                 |                     |                           |                                                                 |                      | Alternate Dates              |                      |
|     | Status          | Person Name         | e Status Date             | Detail                                                          | Exception            | Start                        | End                  |
|     | Created         | B. Robinson         | 09/20/2010 13:52:56       |                                                                 |                      |                              |                      |
|     | Submitted       | B. Robinson         | 09/20/2010 13:53:18       | Submitted by: B Robinson:testing in TOA                         |                      |                              |                      |
|     |                 | 1                   |                           |                                                                 |                      |                              |                      |
|     |                 |                     |                           |                                                                 |                      |                              |                      |
|     | l               | 1                   |                           | l                                                               |                      |                              |                      |
|     |                 | 1                   |                           |                                                                 |                      |                              |                      |
|     |                 | 1                   |                           |                                                                 |                      |                              |                      |
|     |                 | Î                   |                           |                                                                 |                      | i i                          |                      |
|     |                 |                     |                           |                                                                 |                      |                              |                      |
|     |                 |                     |                           |                                                                 |                      |                              |                      |
|     |                 |                     |                           |                                                                 |                      |                              |                      |
|     |                 |                     |                           |                                                                 |                      |                              |                      |
|     |                 |                     |                           |                                                                 |                      |                              |                      |
|     |                 |                     |                           |                                                                 |                      |                              |                      |
|     |                 | 1                   |                           |                                                                 |                      |                              |                      |
|     |                 | 1                   |                           |                                                                 |                      |                              |                      |
|     | L               | 1                   | I                         |                                                                 |                      | I                            | 0                    |
|     |                 |                     |                           |                                                                 |                      |                              |                      |
|     |                 |                     |                           |                                                                 |                      |                              |                      |
|     | Required Infor  | mation              | Save                      | ion Audit Trail Print to File Spell C                           | heck Exit            | A 🛄                          | utomatic Information |
| Re  | cord: 1/2       |                     |                           | <0SC>                                                           |                      |                              | L)                   |

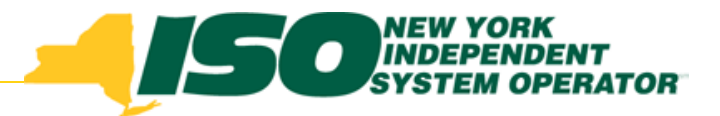

### **Optional Information**

- Transmission Outage Request General Tab
  - TO Outage ID Requesting TO's outage identifier.
  - Work assignment Select company preforming work if different than requesting company.
  - Emergency Restoration Time Time to bring outaged equipment back in-service
- Transmission Outage Request Schedule Tab
  - End– MM/DD/YYYY HHMM or use calendar app

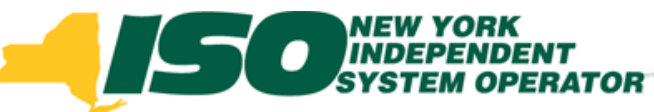

### Outage Request Creation Demonstration

Now that we've viewed displays and discussed the minimum information necessary for an outage request it is time to demonstrate the creation of a new outage request.

Due to the confidential nature of outage requests a live demonstration is not possible. For this training session a demonstration utilizing screen captures and fictitious names have been utilized.

| indow<br>Main Menu                                                                                                    | × ہ بے                                                                                                    |
|----------------------------------------------------------------------------------------------------|----------------------------------------------------------------------------------------------------|
| Number of the second second | New TO Outage Request Entry         TO Outage List         TO Pending Transmission Request         TO Pending Generation Request         Links |

| 📓 TOA at 64.79.115.235 - ( User: albertto, User Type: to_user, Organization: NGRID ) 💽 🗖 🔀<br>Outage Request Entry   Outage Request List   Pending Transmission Request   Pending Generation Request   Link |                                                                               |                   |  |  |  |  |  |  |
|----------------------------------------------------------------------------------------------------|-------------------------------------------------------------------------------|-------------------|--|--|--|--|--|--|
| TO Outage Request Entry Outage ID: Revision #:                                                                                                    |                                                                               |                   |  |  |  |  |  |  |
| Status Bar: Created Submitted to ISO                                                                                                    | Evaluating TO Approved ISO Approved Approved Denied Modified Cancelled        |                   |  |  |  |  |  |  |
| General Schedule Contact History                                                                                                    |                                                                               |                   |  |  |  |  |  |  |
| Requested B                                                                                                    | y: Work Assignment: Posted Reason: Schedule Type: Emergency Restoration Time: | *                 |  |  |  |  |  |  |
| Description of Work                                                                                                    |                                                                               |                   |  |  |  |  |  |  |
| Comments                                                                                                    |                                                                               |                   |  |  |  |  |  |  |
| NYISO Filters Voltage:                                                                                                    | Select the list icon to Equipment Type:                                       |                   |  |  |  |  |  |  |
| TO Equipment Name                                                                                                    | display a dropdown quipment Name PTID ARR Outage Type                         | Switching         |  |  |  |  |  |  |
|                                                                                                    | list of the allowed                                                           |                   |  |  |  |  |  |  |
|                                                                                                    | Request Types                                                                 |                   |  |  |  |  |  |  |
|                                                                                                    |                                                                               |                   |  |  |  |  |  |  |
|                                                                                                    |                                                                               |                   |  |  |  |  |  |  |
|                                                                                                    | Local Generation Impacted? CYes CNo                                           |                   |  |  |  |  |  |  |
| Generator                                                                                                    | Name PTID Impact Max. Unit Output                                             |                   |  |  |  |  |  |  |
|                                                                                                    |                                                                               |                   |  |  |  |  |  |  |
| Required Information                                                                                                    | Save Action Audit Trail Print to File Spell Check Exit                        | matic Information |  |  |  |  |  |  |
| Record: 1/1                                                                                                    | <08C>                                                                         | )                 |  |  |  |  |  |  |

| 📓 TOA at 64.79.115.235 - ( User: albertto, User Type: to_user, Organization: NGRID ) |                                                                       |                            |                       |  |  |  |  |
|--------------------------------------------------------------------------------------|-----------------------------------------------------------------------|----------------------------|-----------------------|--|--|--|--|
| Outage Request Entry   Outage Request List   Pen                                     | ding <u>T</u> ransmission Request   Pending <u>G</u> eneration Reques | t   Lin <u>k</u>           |                       |  |  |  |  |
| v Outage Request Entry                                                               |                                                                       | Outene ID:                 | P.                    |  |  |  |  |
|                                                                                      | TO Outage Request Entry_                                              | GO Outage ID:              | Revision #:           |  |  |  |  |
| Statue Bary Croated Submitted to ISO Evaluation                                      | TO Approved ISO Approved Approved Depied M                            | dified Cancelled           |                       |  |  |  |  |
| Annual Routine Maintenance                                                           |                                                                       | TO Outono I                | D.                    |  |  |  |  |
| Status: Forced Outage                                                                | By Date Created:                                                      | TO Outage I                | D.                    |  |  |  |  |
| Unscheduled Trouble Maintenance                                                      | Mark Arriver and Dark                                                 | d Da annu                  |                       |  |  |  |  |
| Request Type,                                                                        | Schedule Type:                                                        | mergency Restoration Time: |                       |  |  |  |  |
| Description of Work                                                                  |                                                                       | , , <u> </u>               |                       |  |  |  |  |
|                                                                                      |                                                                       |                            |                       |  |  |  |  |
| Comments                                                                             |                                                                       |                            |                       |  |  |  |  |
|                                                                                      |                                                                       |                            |                       |  |  |  |  |
| NYISO Filters For this demo y                                                        | ve will select "Unscheduled Tr                                        | ouble                      |                       |  |  |  |  |
| TO Fault Maintenance"                                                                |                                                                       | Outage Type                | Switching             |  |  |  |  |
|                                                                                      |                                                                       |                            |                       |  |  |  |  |
|                                                                                      |                                                                       |                            |                       |  |  |  |  |
|                                                                                      | *                                                                     |                            |                       |  |  |  |  |
|                                                                                      | *                                                                     |                            |                       |  |  |  |  |
|                                                                                      | *                                                                     |                            |                       |  |  |  |  |
|                                                                                      | ±                                                                     |                            |                       |  |  |  |  |
| Constator Nama                                                                       | Local Generation Impacted? Yes No                                     | May Unit Output            |                       |  |  |  |  |
|                                                                                      |                                                                       |                            |                       |  |  |  |  |
|                                                                                      |                                                                       |                            |                       |  |  |  |  |
| Required Information                                                                 | Save Action Audit Trail Print to File Spell Check                     | Exit                       | Automatic Information |  |  |  |  |
|                                                                                      |                                                                       |                            |                       |  |  |  |  |
| Record: 1/1                                                                          | <08C>                                                                 |                            |                       |  |  |  |  |

| TOA at 64.79.115.235 - (User: albertto,<br>Outage Request Entry   Outage Request List                                                                                                    | , User Type: to_user,<br>  Pending <u>T</u> ransmiss                                                                                                    | Organization: NGRID)<br>ion Request( Pending Generation Red | quest   Lin <u>k</u>       |                       |  |  |  |  |
|----------------------------------------------------------------------------------------------------|----------------------------------------------------------------------------------------------------|-------------------------------------------------------------|----------------------------|-----------------------|--|--|--|--|
| VA Outage Request Entry                                                                                                    |                                                                                                    | TO Outage Request Entr                                      | <b>y</b> Outage ID:        | Revision #:           |  |  |  |  |
| Status Bar: Created Submitted to ISO Ev<br>Status:                                                                                                    | aluating TO Approved                                                                                                    | I ISO Approved Approved Denied<br>Date Create               | ] Modified Cancelled<br>d: | TO Outage ID:         |  |  |  |  |
| General Schedule Contact History     Requested By: NGrid Work Assignment: Posted Reason:     Request Type: Unscheduled Trouble Maintenance Schedule Type:     Description of Work     Comments                                                                                                    |                                                                                                    |                                                             |                            |                       |  |  |  |  |
| NYISO Filters Voltage:                                                                                                    | Station:                                                                                                    | Request the Sche                                            | edule Type list.           |                       |  |  |  |  |
| TO Equipment Name                                                                                                    | TO ID     TO Su       ♥     ●       ●     ●       ●     ●       ●     ●       ●     ●       ●     ●       ●     ●       ●     ●       ●     ●       ●     ●       ●     ●       ●     ●       ●     ● | bstation NYISO Equipment Name                               |                            | Dutage Type Switching |  |  |  |  |
| Local Generation Impacted?       Yes       No         Generator Name       PTID       Impact       Max. Unit Output         #       #       #       #       #         #       #       #       #       #       #         Required Information       Save       Action       Audit Trail       Print to File       Spell Check       Exit       Automatic Information |                                                                                                    |                                                             |                            |                       |  |  |  |  |
| Record: 1/1                                                                                                    | <                                                                                                    | 08C>                                                        |                            | LĴ                    |  |  |  |  |

| 🍰 TOA at 64.79.115   | 5.235 - (User: albertt                     | o, User Type: to         | _user, Or   | ganization: NGRID )  |                 |                     |                  |                       |
|----------------------|--------------------------------------------|--------------------------|-------------|----------------------|-----------------|---------------------|------------------|-----------------------|
| Outage Request Entry | 📋 Outage Request Lis                       | st   Pending <u>T</u> ra | nsmission l | Request   Pending    | Generation Requ | uest   Lin <u>k</u> |                  | SNC                   |
| 🙀 Outage Request Ent | try                                        |                          |             |                      |                 |                     |                  | <sup>고</sup>          |
| <b>4</b> ,50,        | NEW YORK<br>INDEPENDENT<br>SYSTEM OPERATOR |                          | то          | Outage Req           | uest Entry      | γ Oι                | ıtage ID:        | Revision #:           |
| Status Bar: Create   | d Submitted to ISO                         | Evaluating ] TO Ap       | oproved 19  | SO Approved Appro    | ved Denied      | Modified Cance      | elled            |                       |
| Status:              |                                            | Created By               |             |                      | Date Created    | l:                  | TO Outage I      | D:                    |
| General Schedule     | Contact History                            |                          |             | Continuous           |                 |                     |                  |                       |
|                      | Requested By                               | NGrid                    | Work Assig  | Inment Daily to vve  | ekends) Po      | osted Reason:       |                  |                       |
| Request Type: Ur     | nscheduled Trouble Mair                    | ntenance 🔽               | Schedul     | e Type               |                 | Emergency R         | estoration Time: |                       |
| Description of Wor   | k                                          |                          |             |                      |                 |                     |                  |                       |
| Comments             |                                            |                          |             |                      |                 |                     |                  |                       |
| Comments             |                                            | Ear thia                 | dama        |                      | oot "Cor        | atipuouo"           |                  |                       |
|                      |                                            | FOLUIS                   | demo        | we will sei          |                 | nunuous             | •                |                       |
| NYISO Filters        | Voltage:                                   | Station:                 |             | Eq                   | uipment Type    | :[                  |                  |                       |
| TO Equip             | oment Name                                 | TO ID T                  | 0 Substati  | on NYISO Equ         | Reque           | est the Po          | sted Reaso       | n list. g             |
|                      |                                            |                          | 1           |                      |                 |                     |                  |                       |
|                      |                                            |                          |             | ]                    |                 |                     |                  |                       |
|                      |                                            | ±                        |             |                      |                 |                     |                  |                       |
|                      |                                            | *                        | ļ           |                      |                 |                     |                  |                       |
|                      |                                            | L                        |             |                      |                 | _                   |                  |                       |
|                      |                                            | <br>*                    |             | -                    |                 | -                   |                  |                       |
|                      | 6267                                       | Loca                     | l Generati  | on Impacted? © Ye    | s 🔍 No          | 4                   |                  |                       |
| 1                    | Generator                                  | Name                     | PTID        |                      | Impact          | Max. U              | nit Output       |                       |
|                      |                                            |                          |             | ¥                    |                 |                     |                  |                       |
|                      | 2                                          |                          |             |                      |                 |                     |                  |                       |
| Required Informa     | tion                                       | Save                     | Action      | Audit Trail Print to | File Spell Che  | ck Exit             | I.               | Automatic Information |
|                      | ТТ                                         |                          | 1           |                      |                 |                     |                  | I)                    |
| Record: 1/1          |                                            |                          | <0SC        | >                    |                 |                     |                  |                       |

| 👙 TOA at 64.79.115.235 - ( User: a                                                                                      | lbertto, User Type: t                                         | o_user, Organ                                | ization: NGRID )              |                                                 |                                                                                                    |                       |
|----------------------------------------------------------------------------------------------------|---------------------------------------------------------------|----------------------------------------------|-------------------------------|-------------------------------------------------|----------------------------------------------------------------------------------------------------|-----------------------|
| Outage Request Entry   Outage Requ                                                                                      | est List   Pending Tr                                         | ansmission Req                               | uest   Pending <u>G</u> enera | ntion Request   Link                            |                                                                                                    | SNO                   |
| 🙀 Outage Request Entry                                                                                                  |                                                               |                                              |                               |                                                 |                                                                                                    | 5                     |
|                                                                                                    |                                                               | то о                                         | utage Request                 | Entry                                           | Outage ID:                                                                                                    | Revision #:           |
| Status Bar: Created Submitted to<br>Status:<br>General Schedule Contact H<br>Request<br>Request Type: Unscheduled Troub | ISO Evaluating TO A<br>Created By<br>listory<br>ted By: NGrid | pproved ISO A<br>Work Assignm<br>Schedule Ty | pproved Approved Date         | Denied Modified Ca<br>Created:<br>Posted Reasor | Relay Protection Work<br>Relay Trip Tests<br>Safety Clearance<br>Static or Guy-wire or Phase<br>Structure Work<br>Switch to Release / Restore<br>System Improvement | Conductor Work        |
| Description of Work                                                                                                    |                                                               | -                                            |                               |                                                 |                                                                                                    |                       |
|                                                                                                    |                                                               |                                              |                               |                                                 |                                                                                                    |                       |
| Comments                                                                                                    |                                                               |                                              |                               |                                                 |                                                                                                    |                       |
|                                                                                                    | or this dem                                                   | <mark>o we wil</mark>                        | select "Sys                   | tem Improv                                      | ement".                                                                                                    |                       |
| NYISO Filters Voltage:                                                                                                  | Station:                                                      |                                              | 🗾 🛃 Equipme                   | ent Type:                                       | •                                                                                                    |                       |
| TO Equipment Name                                                                                                    | TO ID                                                         | TO Substation                                | NYISO Equipment               | Name PTID                                       | ARR Outage Type                                                                                                    | Switching             |
|                                                                                                    |                                                               | ±                                            |                               |                                                 |                                                                                                    |                       |
|                                                                                                    |                                                               | ±                                            |                               |                                                 |                                                                                                    |                       |
|                                                                                                    |                                                               | ±                                            |                               |                                                 |                                                                                                    |                       |
|                                                                                                    |                                                               | *                                            |                               |                                                 |                                                                                                    |                       |
|                                                                                                    |                                                               | *                                            |                               |                                                 |                                                                                                    |                       |
|                                                                                                    |                                                               | ±                                            |                               |                                                 |                                                                                                    |                       |
| Gene                                                                                                    | Loca<br>Erator Name                                           | al Generation I<br>PTID                      | mpacted? Yes                  | No<br>Impact Max                                | c. Unit Output                                                                                                    |                       |
|                                                                                                    |                                                               |                                              | *                             |                                                 |                                                                                                    |                       |
|                                                                                                    |                                                               |                                              | *                             |                                                 | X                                                                                                    |                       |
| Required Information                                                                                                    | Save                                                          | Action Au                                    | udit Trail Print to File      | Spell Check Exit                                |                                                                                                    | Automatic Information |
| Record: 1/1                                                                                                    |                                                               | <08C>                                        |                               |                                                 |                                                                                                    | T)                    |

| 🌲 TOA at 64.79.115.235 - ( User: albertto, | User Type: to_user,Organizatio       | n: NGRID )                   |                          |                      |
|--------------------------------------------|--------------------------------------|------------------------------|--------------------------|----------------------|
| Outage Request Entry   Outage Request List | Pending <u>T</u> ransmission Request | Pending Generation Request   | Link                     | SNC                  |
| 🙀 Outage Request Entry                     |                                      |                              |                          | Ð                    |
|                                            | TO Outag                             | je Request Entry             | Outage ID:               | Revision #:          |
| Status Bar: Created Submitted to ISO Eva   | uating TO ApprovedISO Approv         | ed Approved Denied Modifie   | d Cancelled              |                      |
| Status:                                    | Created By                           | Date Created:                | TO Outage ID:            |                      |
| General Schedule Contact History           |                                      |                              |                          |                      |
| Requested By: [                            | IGrid Work Assignment:               | Posted Re                    | ason: System Improvement |                      |
| Request Type: Unscheduled Trouble Mainte   | ance 🔽 Schedule Type: 🔇              | Continuous 💌 Emer            | gency Restoration Time:  |                      |
| Description of Work                        |                                      |                              |                          |                      |
| Comments                                   |                                      |                              |                          |                      |
|                                            |                                      |                              |                          |                      |
| NYISO Filters Voltage:                     | Station:                             | 🛃 Equipment Type:            | ¥                        |                      |
| TO Equipment Name                          | TO ID TO Substation NY               | SO Equipment Name F          | TID ARR Outage Type      | Switching            |
| Entera                                     | < 50-character de                    | scription of the w           | ork to be                |                      |
|                                            | lichod during the                    |                              |                          |                      |
| accom                                      |                                      | Julaye.                      |                          |                      |
|                                            | *                                    |                              |                          |                      |
|                                            | ±                                    |                              |                          |                      |
|                                            |                                      |                              |                          |                      |
| Generator Na                               | Local Generation Impac<br>me PTID    | ted? Yes No<br>Impact        | Max. Unit Output         |                      |
|                                            |                                      | ±                            |                          |                      |
|                                            |                                      | <u>*</u>                     | × ·                      |                      |
| Required Information                       | Save Action Audit Tra                | il Print to File Spell Check | Exit A                   | utomatic Information |
| Record: 1/1                                | <08C>                                |                              |                          | I)                   |

| 🍰 TOA at 64.79.115.235 - (User: albertto, Us                       | er Type: to_user,Orga           | nization: NGRID )                                                                                                    |                          |                       |  |  |  |  |  |  |  |
|--------------------------------------------------------------------|---------------------------------|----------------------------------------------------------------------------------------------------|--------------------------|-----------------------|--|--|--|--|--|--|--|
| Outage Request Entry   Outage Request List   I                     | Pending <u>T</u> ransmission Re | quest   Pending <u>G</u> eneration Reques                                                                                                    | t   Lin <u>k</u>         | SNO                   |  |  |  |  |  |  |  |
| 🙀 Outage Request Entry                                             |                                 |                                                                                                    |                          | đ                     |  |  |  |  |  |  |  |
|                                                                    | то с                            | Outage Request Entry                                                                                                    | Outage ID:               | Revision #:           |  |  |  |  |  |  |  |
| Status Bar: Created Submitted to ISO Evaluat                       | ting TO Approved ISO            | Approved Approved Denied M                                                                                                    | odified Cancelled        |                       |  |  |  |  |  |  |  |
| Status: Cre                                                        | ated By                         | Date Created:                                                                                                    | TO                       | Outage ID:            |  |  |  |  |  |  |  |
| General Schedule Contact History                                   |                                 |                                                                                                    |                          |                       |  |  |  |  |  |  |  |
| Requested By: NGr                                                  | id 📄 🛛 Work Assignm             | nent: Poste                                                                                                    | ed Reason: System Improv | /ement                |  |  |  |  |  |  |  |
| Request Type: Unscheduled Trouble Maintenan                        | ce 🔽 Schedule                   | F <mark>ype:</mark> Continuous 🚽 I                                                                                                    | Emergency Restoration T  | ime: 🔽 🔽              |  |  |  |  |  |  |  |
| Description of Work                                                |                                 |                                                                                                    |                          |                       |  |  |  |  |  |  |  |
| testing in TOA                                                     |                                 |                                                                                                    |                          |                       |  |  |  |  |  |  |  |
| Comments                                                           | Req                             | lest the list of equi                                                                                                    | nment                    |                       |  |  |  |  |  |  |  |
| Request the list of equipment                                      |                                 |                                                                                                    |                          |                       |  |  |  |  |  |  |  |
| NYISO Filters Voltage: Station: PTIDs for which you are allowed to |                                 |                                                                                                    |                          |                       |  |  |  |  |  |  |  |
| TO Equipment Name                                                  |                                 | r outages.                                                                                                    |                          | na Tuma Switzhing     |  |  |  |  |  |  |  |
|                                                                    |                                 | La configuration de la configuración de la configuración de la con |                          | ge rype Switching     |  |  |  |  |  |  |  |
|                                                                    | <u>-</u>                        |                                                                                                    |                          |                       |  |  |  |  |  |  |  |
|                                                                    | *                               |                                                                                                    |                          |                       |  |  |  |  |  |  |  |
|                                                                    | <u>*</u>                        |                                                                                                    |                          |                       |  |  |  |  |  |  |  |
|                                                                    | *                               |                                                                                                    |                          |                       |  |  |  |  |  |  |  |
|                                                                    | *                               |                                                                                                    |                          |                       |  |  |  |  |  |  |  |
|                                                                    |                                 |                                                                                                    |                          |                       |  |  |  |  |  |  |  |
| Generator Name                                                     | PTID                            | Impacted? Tes No<br>Impact                                                                                                    | Max. Unit Output         | 10.000                |  |  |  |  |  |  |  |
|                                                                    |                                 | ±                                                                                                    |                          | Ŧ                     |  |  |  |  |  |  |  |
|                                                                    |                                 | <u>*</u>                                                                                                    |                          | X                     |  |  |  |  |  |  |  |
| Required Information                                               | Save Action 4                   | udit Trail Print to File Spell Check                                                                                                    | Exit                     | Automatic Information |  |  |  |  |  |  |  |
| Record: 1/1                                                        | <080>                           |                                                                                                    |                          |                       |  |  |  |  |  |  |  |

| 🎂 ТОА        | 🌲 TOA at 64.79.115.235 - (User: albertto, User Type: to_user, Organization: NGRID ) |                                            |                       |                        |                              |                       |        |  |  |  |  |  |  |
|--------------|-------------------------------------------------------------------------------------|--------------------------------------------|-----------------------|------------------------|------------------------------|-----------------------|--------|--|--|--|--|--|--|
| Outage       | e Reques                                                                            | st Entry   Outage Request List   Pending I | ransmission Request   | Pending <u>G</u> enera | ation Request   Lin <u>k</u> |                       | SNO    |  |  |  |  |  |  |
| 🙀 Outa       | ige Req                                                                             | This data will supply to a                 |                       |                        |                              |                       | 8      |  |  |  |  |  |  |
|              |                                                                                     | This demo will create a                    | in outage for         | Domuost                | Entry Outage ID:             | Revisi                | on #:  |  |  |  |  |  |  |
|              | <u> </u>                                                                            | the 161 Dunkrik-Falcor                     | ner facility.         | Request                |                              |                       |        |  |  |  |  |  |  |
| <b>C</b> 4-4 |                                                                                     | Scroll this list or ontor r                | partial name          |                        |                              |                       |        |  |  |  |  |  |  |
| Statu        | is Bar:                                                                             |                                            |                       | Approved               | Denied Modified Cancelled    |                       |        |  |  |  |  |  |  |
| State        | Equipm                                                                              | in the find box.                           |                       |                        |                              |                       | 8: ×   |  |  |  |  |  |  |
| Geni         | L                                                                                   |                                            |                       |                        |                              |                       |        |  |  |  |  |  |  |
|              | Find %                                                                              | K                                          |                       |                        |                              |                       |        |  |  |  |  |  |  |
| Ro           |                                                                                     |                                            | 1                     |                        |                              |                       |        |  |  |  |  |  |  |
| ne'          | TO Id                                                                               | TO EquipName                               | TO Substation TO Name | e Ptid                 | ISO EquipName                | Equipment Type Primar | ve P I |  |  |  |  |  |  |
| Desc         | 7306                                                                                | 1 ALBANY - GREENBUSH                       | NGrid                 | 25860                  | ALBANYGREENBSH_11            | AC_LINE_SEG 25860     |        |  |  |  |  |  |  |
| testi        | 6181                                                                                | 1 BOONVILLE-PORTER                         | NGrid                 | 26074                  | BOONVLLE-EDIC_PTR_11         | AC_LINE_SEG 26074     |        |  |  |  |  |  |  |
| Cor          | 6182                                                                                | 1 CEDARS-DENNISON                          | NGrid                 | 25523                  | DENNISON-ROSEMNTA_1          | AC_LINE_SEG 25523     |        |  |  |  |  |  |  |
|              | 9008                                                                                | 1 CLAY TB                                  | NGrid                 | 25387                  | CLAY345_115_BK1              | TRANSFORM 25387       |        |  |  |  |  |  |  |
|              | 6183                                                                                | 1 COLTON-BROWNS FALLS                      | NGrid                 | 26087                  | COLTONHIGLEY115              | AC_LINE_SEG 26087     |        |  |  |  |  |  |  |
|              | 9014                                                                                | 1 ELBRIDGE TB                              | NGrid                 | 25448                  | ELBRIDGE_345_115_BK1         | TRANSFORM 25448       |        |  |  |  |  |  |  |
| NY           | 6178                                                                                | 1 FITZPATRICK-EDIC                         | NGrid                 | 25077                  | FITZPTRK-EDIC_PTR_345        | AC_LINE_SEG 25077     |        |  |  |  |  |  |  |
|              | 7187                                                                                | 1 GILBOA - NEW SCOTLAND                    | NGrid                 | 25052                  | GILBOAN.SCTLND_345           | AC_LINE_SEG 25052     |        |  |  |  |  |  |  |
|              | 6186                                                                                | 1 HOOK-ELBRIDGE                            | NGrid                 | 26096                  | HAMLTNNM-ELBRIDGE_11         | AC_LINE_SEG 26096     |        |  |  |  |  |  |  |
|              | 9044                                                                                | 1 LEEDS CAP                                | NGrid                 | 31338                  | LEEDS345KV_CAP_C             | COMPENSAT 31338       |        |  |  |  |  |  |  |
|              | 6187                                                                                | 1 MORTIMER-ELBRIDGE                        | NGrid                 | 26100                  | HOOK_TAP-FARMGTN11           | AC_LINE_SEG 26100     |        |  |  |  |  |  |  |
|              | 7467                                                                                | 1 MORTIMER-HOOK                            | NGrid                 | 25163                  | MORTIMER-FAIRPRTA_115        | AC_LINE_SEG 25163     |        |  |  |  |  |  |  |
|              | 6188                                                                                | 1 MORTIMOR-HOOK                            | NGrid                 | 26327                  | FAIRPRTA-HOOK_TAP_115        | AC_LINE_SEG 26327     |        |  |  |  |  |  |  |
|              | 9046                                                                                | 1 NEW SCOTLAND CAP                         | NGrid                 | 31349                  | N.SCTLND_345KV_CAP_C         | COMPENSAT 31349       |        |  |  |  |  |  |  |
|              | 9015                                                                                | 1 NEW SCOTLAND TB                          | NGrid                 | 25445                  | N.SCTLND_345_115_BK1         | TRANSFORM 25445       |        |  |  |  |  |  |  |
|              | 6125                                                                                | 1 PANNELL-CLAY                             | NGrid                 | 25058                  | PANNELLCLAY345               | AC_LINE_SEG 25058     |        |  |  |  |  |  |  |
|              | 9029                                                                                | 1 PORTER TB                                | NGrid                 | 25389                  | EDIC_PTR_230_115_BK1P        | TRANSFORM 25389       |        |  |  |  |  |  |  |
|              | 7188                                                                                | 1 REYNOLDS - ALPS                          | NGrid                 | 25587                  | REYNOLDS-ALPS34              | AC_LINE_SEG 25587     |        |  |  |  |  |  |  |
|              | 6191                                                                                | 1 ROME-ONEIDA                              | NGrid                 | 26112                  | ROMEONEIDA115                | . AC_LINE_SEG 26112   |        |  |  |  |  |  |  |
|              | 8506                                                                                | 1 SOUTH OSWEGO-NINE MILE PT 1              | NGrid                 | 25501                  | S.OSWEGO-NINEMILE_115        | AC_LINE_SEG 25501     |        |  |  |  |  |  |  |
|              | 7307                                                                                | 1 SPIER - ROTTERDAM                        | NGrid                 | 26430                  | ROTTRDAM-SWAGTN_E_1          | AC_LINE_SEG 26430     |        |  |  |  |  |  |  |
|              |                                                                                     |                                            |                       |                        |                              |                       |        |  |  |  |  |  |  |
|              |                                                                                     |                                            | Find                  | OK                     | ancel                        |                       |        |  |  |  |  |  |  |
| F            |                                                                                     |                                            | Luia                  |                        |                              |                       | lion   |  |  |  |  |  |  |
| Choice       | es in list:                                                                         | 1617                                       |                       |                        |                              |                       |        |  |  |  |  |  |  |
| Record       | 3: 1/1                                                                              |                                            | <osc></osc>           |                        |                              |                       |        |  |  |  |  |  |  |

| 🍰 TOA at 64.79.115.235 - ( User; albe | rtto, User Type: to_user, Organi | zation: NGRID )                     |                           |                       |
|---------------------------------------|----------------------------------|-------------------------------------|---------------------------|-----------------------|
| Outage Request Entry   Outage Reques  | List   Pending Transmission Requ | est   Pending Generation Request    | Lin <u>k</u>              | SNC                   |
| 🩀 Outage Request Entry                |                                  |                                     |                           | Ð                     |
|                                       | ΤΟ Οι                            | utage Request Entry                 | Outage ID:                | Revision #:           |
| Status Bar: Created Submitted to ISC  | Evaluating TO Approved ISO Ap    | pproved Approved Denied Modifie     | Cancelled                 |                       |
| Status:                               | Created By                       | Date Created:                       | TO Outage I               | D:                    |
| General Schedule Contact Hist         | ory                              |                                     |                           |                       |
| Requested                             | By: NGrid Work Assignme          | ent: Posted Re                      | eason: System Improvement | <b></b>               |
| Request Type: Unscheduled Trouble     | Notice the use of                | nuous 🔽 Emer                        | Select Outage             | Гуре 💷 🛛              |
| Description of Work                   | aliasing                         |                                     | "Out of Service"          | for                   |
| Comments                              |                                  |                                     | the nick list             |                       |
|                                       |                                  |                                     |                           |                       |
|                                       | /                                |                                     |                           | 5                     |
| NYISO Filters Voltage:                | Station:                         | 🛃 Equipment Type:                   | <b>*</b>                  |                       |
| TO Equipment Name                     | TO ID TO Substation              | NYISO Equipment Name                | PTID ARR Outage Type      | Switching             |
| 161 DUNKIRK - FALCNR                  | 8476 <b>±</b> DUI                | NKIRKBRIGHAM115_161-1 260           | 21                        |                       |
|                                       |                                  |                                     |                           |                       |
| 2017                                  | An outage of                     | this line does impac                |                           |                       |
| - ye <u>e</u>                         | generation.                      | Select Local Gen                    |                           |                       |
|                                       | Impact -Yes                      |                                     |                           |                       |
|                                       | *                                |                                     |                           |                       |
|                                       | Local Generation In              | npacted? Yes No                     | <b>H</b>                  | <sup>°</sup>          |
| Genera                                | tor Name                         | Impact                              | Max. Unit Output          |                       |
|                                       |                                  | ±                                   | ×                         |                       |
| Required Information                  | Save Action Au                   | dit Trail Print to File Spell Check | Exit                      | Automatic Information |
| Record: 1/1                           | <0SC>                            |                                     |                           | ]                     |

| 🌲 TOA at 64.79.115.235 - ( User: alber | tto, User Type:         | to_user, Organization: N  | GRID)                                              |                   |                |                       |
|----------------------------------------|-------------------------|---------------------------|----------------------------------------------------|-------------------|----------------|-----------------------|
| Outage Request Entry   Outage Request  | _ist   Pending <u>I</u> | ransmission Request   Per | nding <u>G</u> eneration Reques                    | t   Lin <u>k</u>  |                | SNO                   |
| 🙀 Outage Request Entry                 |                         |                           |                                                    |                   |                | 5                     |
|                                        |                         | TO Outage F               | Request Entry                                      | Outage            | ID:            | Revision #:           |
| Status Bar: Created Submitted to ISO   | Evaluating TO           | Approved ISO Approved     | Approved Denied Mo                                 | odified Cancelled |                |                       |
| Status:                                | Created By              |                           | Date Created:                                      |                   | TO Outage ID:  |                       |
| General Schedule Contact Histo         | γ                       |                           |                                                    |                   |                |                       |
| Requested                              | By: NGrid               | Work Assignment:          | Poste                                              | d Reason: System  | Improvement    |                       |
| Request Type: Unscheduled Trouble M    | aintenance 🔽            | Schedule Type: Contin     | nuous 💌 E                                          | mergency Restor   | ation Time:    |                       |
| Description of Work                    |                         |                           |                                                    |                   |                |                       |
| Comments                               |                         |                           |                                                    |                   |                |                       |
|                                        |                         |                           |                                                    |                   |                |                       |
| NYISO Filters Voltage:                 | Station:                | <b>1</b>                  | Equipment Type:                                    |                   | •              |                       |
| TO Equinment Name                      |                         | TO Substation NYISO       | Equinment Name                                     |                   | Outage Type    | Switching             |
| 161 DUNKIRK - FALCNR                   | 8476                    | DUNKIRKBF                 | RIGHAM115_161-1                                    | 26021             | Out of Service |                       |
|                                        |                         | ±                         |                                                    |                   |                |                       |
|                                        |                         |                           | 1 41-11                                            |                   | Ala : a        |                       |
|                                        |                         | Select the imp            | act this outag                                     | ge nas on         | this           |                       |
|                                        |                         | generator. Foi            | r this demo w                                      | ve'll select      | Derate.        |                       |
|                                        |                         | ±                         |                                                    |                   | Ì              |                       |
|                                        | Lo                      | cal Generation Impacted?  | <ul> <li>Out of Service</li> <li>Derate</li> </ul> |                   |                |                       |
| Generati                               | or Name                 | PTID                      | Must Run                                           | Max. Unit O       | utput          |                       |
|                                        |                         | 23982                     | ±                                                  |                   |                |                       |
| Required Information                   | Save                    | Action Audit Trail F      | Print to File Spell Check                          | Exit )            |                | Automatic Information |
|                                        |                         |                           |                                                    |                   |                | 1                     |
| Record: 1/1                            |                         | <0SC>                     |                                                    |                   |                |                       |

| 🍰 TOA at 64.79.115.235 - ( User: albertto, Use | er Type: to_user,Organiza          | tion: NGRID )                           |                              |                       |
|------------------------------------------------|------------------------------------|-----------------------------------------|------------------------------|-----------------------|
| Outage Request Entry   Outage Request List   F | ending <u>T</u> ransmission Reques | t   Pending <u>G</u> eneration Request  | Lin <u>k</u>                 | SNO                   |
| 🙀 Outage Request Entry                         |                                    |                                         |                              | 5                     |
|                                                | TO Out                             | age Request Entry                       | Outage ID:                   | Revision #:           |
| Status Bar: Created Submitted to ISO Evaluat   | ing TO Approved ISO App            | oved Approved Denied Mo                 | dified Cancelled             |                       |
| Status: Cre                                    | ated By                            | Date Created:                           | TO Outage                    | ID:                   |
| General Schedule Contact History               |                                    |                                         |                              |                       |
| Requested By: NGr                              | d 📄 Work Assignmen                 | : Poste                                 | I Reason: System Improvement | <b></b>               |
| Request Type: Unscheduled Trouble Maintenand   | e 🔽 Schedule Type                  | : Continuous 🔹 Ei                       | mergency Restoration Time:   |                       |
| Description of Work                            |                                    |                                         |                              |                       |
| testing in TOA                                 |                                    |                                         |                              |                       |
| At this point information                      | nt we have ent<br>n required for c | ered all of the Ge<br>reation of an out | neral tab                    |                       |
| NYISO Filters Voltag The scher                 | dule start time f                  | or each element                         | of the outage                |                       |
| TO Equipment N request is                      | required on the                    | Schedule tab                            | Type                         | Switching             |
| 161 DUNKIRK FALCNR                             |                                    |                                         | ervice                       |                       |
|                                                | ±                                  |                                         |                              |                       |
|                                                | <u>+</u>                           |                                         |                              |                       |
|                                                | ±                                  | For Dera                                | ited Units a Maxin           | num Unit 📘 🗌          |
|                                                | <u>×</u>                           | Output n                                | nust be entered.             | <u> </u>              |
|                                                | ±                                  |                                         |                              |                       |
|                                                | Local Generation Imp               | acted? <sup>©</sup> Yes <sup>©</sup> No |                              |                       |
| Generator Name                                 | PTID                               | Impact                                  | Max. Unit Output             |                       |
|                                                | 23982                              |                                         |                              |                       |
| Required Information                           | Save Action Audit                  | Trail Print to File Spell Check         | Exit                         | Automatic Information |
|                                                |                                    |                                         |                              |                       |

| 👙 TOA at 64.79.1  | 115.235 - (User: albertt                   | o, User Typ  | e: to_user,           | Organization             | : NGRID )                      | <b>D</b>                 |               |                |
|-------------------|--------------------------------------------|--------------|-----------------------|--------------------------|--------------------------------|--------------------------|---------------|----------------|
| Outage Request Er | niny   Outage Request Lis                  | at   Pending | j <u>I</u> ransmissio | n Request                | Pending Generatio              | n Request   Lin <u>k</u> | _             |                |
|                   | NEW YORK<br>INDEPENDENT<br>SYSTEM OPERATOR |              | т                     | O Outag                  | e Request E                    | intry (                  | Dutage ID:    | Revision       |
| Status Bar: Cre   | eated Submitted to ISO                     | aluating ] 1 | O Approved            | ISO Approve              | d Approved De                  | nied Modified Can        | celled To o . |                |
| Status:           | tula Contact History                       | Created E    | iy .                  |                          | Date Cr                        | eated:                   | TO Out        | age ID:        |
| General Sched     | Start:                                     |              | End:                  |                          |                                | Select Equipment         | : Apply       |                |
| Ref. ID           | View by Equi                               | ipment       | DID                   | Max. Unit<br>Output Type | View by Date<br>Schedule Start | )<br>Schedule End        | Actual Start  | Actual End     |
|                   |                                            |              |                       |                          |                                |                          |               |                |
|                   |                                            |              |                       |                          |                                |                          |               |                |
|                   | Select the c                               | alenda       | r icon to             | o select                 |                                |                          |               |                |
|                   | the st                                     | art date     | e & time              | ).                       |                                |                          |               |                |
|                   |                                            |              |                       |                          |                                |                          |               |                |
| ii                |                                            |              |                       |                          |                                |                          |               |                |
|                   |                                            |              |                       |                          |                                |                          |               |                |
|                   |                                            |              |                       |                          |                                | ļ                        |               |                |
|                   |                                            |              |                       |                          |                                |                          |               |                |
|                   |                                            |              |                       |                          |                                | j                        |               |                |
|                   |                                            |              |                       |                          |                                |                          |               |                |
|                   |                                            |              |                       |                          |                                | ļ                        | :<br>         |                |
|                   |                                            |              |                       |                          |                                |                          |               |                |
|                   |                                            |              |                       |                          |                                |                          |               |                |
| Required Info     | rmation                                    | Save         | e Action              | Audit Trai               | Print to File Spe              | ell Check Exit           | )             | Automatic Info |

| 4  | 🗁 TOA at 64.79.115.235 - (User: albertto, User Type: to_user, Organization: NGRID) |          |              |         |                            |                    |          |           |           |          |                                                             |           |             |                                  |          |               |          |            |          |           |          |
|----|------------------------------------------------------------------------------------|----------|--------------|---------|----------------------------|--------------------|----------|-----------|-----------|----------|-------------------------------------------------------------|-----------|-------------|----------------------------------|----------|---------------|----------|------------|----------|-----------|----------|
| 0  | liaite                                                                             | Regu     | est <u>E</u> | ntry    | Ou                         | tage               | Reque    | est Lis   | st   Pena | ling     | Ţransmissi                                                  | ion Reque | est         | Pending <u>G</u> eneratio        | n Req    | juest   Linț  | <u>k</u> |            |          |           | SNO      |
| Ŷ. | Outag                                                                              | ge Rei   | quest        | t Entry |                            |                    |          |           |           |          |                                                             |           |             |                                  |          |               |          |            |          |           | đ        |
|    | 4                                                                                  | <b>-</b> | E            |         | EW YOR<br>DEPENE<br>STEM O | K<br>DENT<br>PERAT | оя       |           |           |          | TO Outage Request Entry Outage ID: Revis                    |           |             |                                  |          |               |          |            |          | Revisio   | in #:    |
| 9  | Status Bar: Created Submitted to ISO Evaluating                                    |          |              |         |                            |                    |          |           |           | <b>T</b> | TO Approved ISO Approved Approved Denied Modified Cancelled |           |             |                                  |          |               | I        |            |          |           |          |
| S  | Status: Cr                                                                         |          |              |         |                            |                    | Create   | d By      | y         |          |                                                             | Date Cr   | eateo       | d:                               |          | TO Ou         | tage ID: |            |          |           |          |
| 9  | ener                                                                               | al l     | Sche         | dule    | Cor                        | ntact              | Н        | story     |           |          |                                                             |           |             |                                  |          |               |          |            |          |           |          |
|    | 🦉 Ca                                                                               | lenda    | r Dir        |         |                            |                    |          |           | 0         | E        | nd:                                                         |           |             | 03                               | 5        | Select Equipm | nent     | Apply      | )        |           |          |
|    | <<                                                                                 | ؛ 🚬      | Septe        | ember   | 2010                       | ≥                  | >>       |           | inmont    | -        |                                                             |           |             | View by Bate                     |          |               |          |            | ,<br>    |           |          |
|    | Sun                                                                                | Mon      | Tue          | Wed     | Thu                        | Fri                | Sat      | - u<br>an | ne        |          |                                                             | Max. U    | nit<br>Tyne | Schedule Start                   | -<br>Sr  | hedule End    | Ac       | tual Start | Actual F | nd        |          |
| ſ  |                                                                                    |          |              | 1       | 2                          | 3                  | 4        |           |           |          |                                                             | Junpar    |             |                                  |          |               |          |            |          |           |          |
| lÌ | 5                                                                                  | 6        | 7            | 8       | 9                          | 10                 | 11       |           |           | Î        |                                                             | Ì         |             |                                  | Ì        |               | İ        |            | İ        |           |          |
| ļ  | 12                                                                                 | 13       | 14           | 15      | 16                         | 17                 | 18       |           |           |          |                                                             |           |             |                                  |          |               |          |            | <u> </u> |           |          |
| ļ  | 19                                                                                 | 20       | 21           | 22      | 23                         | 24                 | 25       | Ŀ         |           | _        |                                                             |           |             |                                  | Ļ        |               |          |            | Ļ        |           |          |
| ţ  | 26                                                                                 | 27       | 28           | 29      | 30                         |                    |          |           |           |          |                                                             |           |             | Select the date and time for the |          |               |          |            |          |           | ×        |
| ł  |                                                                                    |          |              | Timo    |                            |                    |          | F         |           | _        |                                                             |           | <u> </u>    | -                                | sta      | art of th     | nis ol   | utage.     |          |           |          |
| ł  |                                                                                    | : >      | I F          | Time    |                            | <                  | >        | Ŀ         |           |          |                                                             |           |             |                                  | -        |               |          |            |          |           |          |
| ł  | [                                                                                  |          |              | 7       |                            | `ance              |          | Ŀ         |           | ┥        |                                                             |           |             |                                  |          |               |          |            |          |           |          |
| ľ  | L                                                                                  |          |              |         |                            | Junico             | <u> </u> |           |           | Ť        |                                                             |           |             |                                  | i –      |               |          |            | İ        |           |          |
|    |                                                                                    |          | l            |         |                            |                    |          |           |           |          |                                                             |           |             |                                  | Ĺ        |               | j        |            | İ        |           |          |
|    |                                                                                    |          | 4            |         |                            |                    |          |           |           | _        |                                                             |           | Ļ           |                                  | Ļ        |               |          |            | Į        |           |          |
| ┝  |                                                                                    |          |              |         |                            |                    |          |           |           | _        |                                                             |           |             |                                  | <u> </u> |               |          |            |          |           |          |
| ┠┝ |                                                                                    |          |              |         |                            |                    |          |           |           | ┥        |                                                             |           |             |                                  |          |               |          |            |          |           |          |
| ┢  |                                                                                    |          | -            |         |                            |                    |          |           |           | ╡        |                                                             |           |             |                                  | <u> </u> |               |          |            |          |           | <b>T</b> |
| Ľ  |                                                                                    |          |              |         |                            |                    |          |           |           |          |                                                             | <u> </u>  |             | ·                                |          |               | <u>^</u> |            |          | ^         |          |
|    | Re                                                                                 | quirea   | i Info       | rmati   | on                         |                    |          |           |           | Save     | Actio                                                       | n Aud     | lit Trai    | I Print to File Sp               | ell Che  | eck Exit      |          |            | Auton    | natic Inf | ormation |
|    | ecord                                                                              | : 1/1    |              |         |                            |                    |          |           |           |          |                                                             | )SC>      |             |                                  |          |               |          |            |          |           |          |

| 👙 TOA at 64  | 1.79.115.2                 | 2 <mark>35 - (User: alber</mark> t   | tto, User Typ | e: to_usei         | , Organ  | nization  | : NGRID )     | ation Domunt | Link      |              |                |
|--------------|----------------------------|--------------------------------------|---------------|--------------------|----------|-----------|---------------|--------------|-----------|--------------|----------------|
| Outage Reiju | iest Entry<br>iquest Entry | Uutage Request <u>L</u>              | ist   Penain  | g <u>i</u> ransmis | SION REC | juest     | Penaing Gener | auon Request |           |              |                |
| 4            | <b>BO</b> N                | W YORK<br>DEPENDENT<br>STEM OPERATOR |               |                    | тос      | outag     | e Request     | t Entry      |           | Outage ID:   | Revisio        |
| Status Bar   | : Created                  | Submitted to ISO                     | Evaluating    | TO Approve         | d ISO    | Approve   | d Approved    | Denied Mod   | lified Ca | ncelled      |                |
| Status:      |                            |                                      | Created       | Ву                 |          |           | Date          | Created:     |           | TO Out       | tage ID:       |
| General      | Schedule                   | Contact Histor                       | у             |                    |          |           |               |              |           |              |                |
|              |                            | Start: 09/30/2010                    | 0800 🛄        | End:               |          |           | <u>u</u>      | Select       | Equipme   | nt Apply     |                |
|              |                            | View by Eq                           | uipment       |                    | Max.     | Unit      | View by Date  | ,            | 1         |              |                |
| Ref. ID      |                            | Equipment Na                         | me            | ID                 | Outp     | ut Type   | Schedule Sta  | art Schedu   | le End    | Actual Start | Actual End     |
| <u></u>      |                            |                                      |               | <u> </u>           |          |           |               | _            |           |              |                |
|              |                            |                                      |               |                    |          |           |               |              |           |              |                |
|              |                            |                                      |               |                    |          |           | Selec         | t "Selec     | t Equ     | lipment" to  |                |
|              |                            |                                      |               |                    |          |           | obta          | in a list    | of as     | sociated     |                |
|              |                            |                                      |               |                    |          |           | equipme       | ent from     | the (     | General Tal  | b              |
|              |                            |                                      |               |                    |          |           |               |              |           |              |                |
| ļ            | _                          |                                      |               | <u> </u>           | _        |           |               | _            |           |              |                |
|              | ~                          |                                      |               | 1                  |          |           |               |              |           |              |                |
|              |                            |                                      |               |                    |          |           |               |              |           |              |                |
|              | _                          |                                      |               |                    |          |           |               |              |           |              |                |
| <u> </u>     | _                          |                                      |               |                    |          |           |               | _            |           |              |                |
|              |                            |                                      |               | i –                |          |           |               |              |           |              |                |
|              |                            |                                      |               |                    |          |           |               |              |           |              |                |
| Require      | d Informatio               | on                                   | Sau           | e Acti             | on A     | udit Trai | Print to File | Spell Check  | Exit      | )            | Automatic Info |

| 🛓 TOA a            | nt 64.79  | ).115.235 - (User: albei                   | rtto, User Tyj  | pe: to_us         | er, O    | rganiza             | tion:        | NGRID)                         |            | st   Link         |              |           |             |
|--------------------|-----------|--------------------------------------------|-----------------|-------------------|----------|---------------------|--------------|--------------------------------|------------|-------------------|--------------|-----------|-------------|
| Outager<br>🙀 Outag | e Reque   | Enny Outage Request                        | List   Penair   | ig <u>t</u> ransm | ISSIUN   | rreques             | st           | Penaing generaa                | on Reques  | su   Lin <u>k</u> | _            | _         |             |
| -                  | .js       | NEW YORK<br>INDEPENDENT<br>SYSTEM OPERATOR |                 |                   | т        | O Out               | age          | e Request I                    | Entry      | C                 | Dutage ID:   |           | Revisior    |
| Status             | Bar: C    | reated Submitted to ISO                    | Evaluating      | ТО Арргоу         | /ed      | ISO App             | rovec        | Approved D                     | enied M    | odified Cana      | celled       |           |             |
| Status:            |           |                                            | Created         | Бу                |          |                     |              | Date C                         | created:   |                   | то о         | utage ID: |             |
| Genera             | I Sch     | edule Contact Histo                        | ry              |                   |          |                     |              |                                |            |                   |              |           |             |
|                    |           | Start: 09/30/2010                          | 0800            | End:              |          |                     |              |                                | Sele       | ct Equipment      | Apply        |           |             |
| Ref                | . ID      | View by E<br>Equipment N                   | quipment<br>ame | DID               | M        | lax. Uni<br>utput T | it (<br>'ype | View by Date<br>Schedule Start | Scheo      | dule End          | Actual Start | Actua     | End         |
|                    |           |                                            |                 | ļ                 |          |                     |              |                                | ļ          | ļ                 |              | ļ         |             |
| r                  | 0.0       |                                            | inte theat      |                   | <b>L</b> | ╺┓╴╢                |              | (Per Disc                      |            |                   |              |           |             |
|                    | Se        | lect the eleme                             |                 | WIII S            | tari     |                     |              | Ye Piea                        | se selecte | quipment(s)       |              |           |             |
|                    | a         | t the date/time                            |                 | a in tr           | ie       |                     |              |                                |            | Equip             | oment Name   |           | Туре        |
|                    |           | start/end fie                              | elds abo        | ve                |          |                     |              |                                |            | KK-FALUNK         |              |           |             |
|                    |           |                                            |                 |                   |          |                     |              |                                |            |                   |              |           |             |
|                    |           |                                            |                 | 1                 |          |                     |              |                                |            |                   |              |           |             |
|                    |           | [                                          |                 | ļ                 |          |                     |              |                                |            |                   |              |           |             |
|                    |           |                                            |                 |                   |          | <u> </u>            | _            |                                |            |                   |              |           |             |
|                    |           |                                            |                 |                   |          |                     | -+           |                                |            |                   |              |           |             |
|                    |           |                                            |                 | İ.                |          |                     | Ì            |                                |            |                   |              |           |             |
|                    |           |                                            |                 |                   |          |                     |              |                                |            | Page Up           | ок           | Page Down |             |
|                    |           |                                            |                 |                   |          |                     |              |                                | Ì          | ĺ                 |              | ĺ         |             |
| Req                | uired Inf | ormation                                   | Sa              | ve Ad             | tion     | Audit               | : Trail      | Print to File Sp               | oell Check | Exit              | )            | Aut       | omatic Info |

| 🎂 TOA at 64.79                   | 9.115.235 - ( User: alber                  | tto, User Type:         | to_user, (   | Organiza         | ation:  | NGRID)                    |                          |              |            |             |  |  |
|----------------------------------|--------------------------------------------|-------------------------|--------------|------------------|---------|---------------------------|--------------------------|--------------|------------|-------------|--|--|
| Outage Request                   | Entry   Outage Request L                   | _ist   Pending <u>T</u> | ransmissio   | n Reque:         | st      | Pending <u>G</u> eneratio | n Request   Lin <u>k</u> |              |            | SN          |  |  |
| 🧓 Outage Reque                   | est Entry                                  |                         |              |                  |         |                           |                          |              |            | -           |  |  |
|                                  | NEW YORK<br>INDEPENDENT<br>SYSTEM OPERATOR |                         | T            | 0 Out            | tage    | e Request E               | ntry                     | Outage ID:   | Revi       | ision #:    |  |  |
| Status Bar: C                    | created Submitted to ISO                   | Evaluating TO           | Approved     | ISO App          | roved   | Approved De               | nied Modified Car        | ncelled      |            |             |  |  |
| Status:                          |                                            | Created By              |              |                  |         | Date Cr                   | eated:                   | TO Out       | tage ID:   |             |  |  |
| General Schedule Contact History |                                            |                         |              |                  |         |                           |                          |              |            |             |  |  |
|                                  | Start: 09/30/2010                          | <mark>0800</mark> 🛄 En  | nd: 10/31/20 | 10 1600          |         |                           | Select Equipmen          | it Apply )   |            |             |  |  |
|                                  | View by Ec                                 | juipment                |              | fax IIn          | it      | View by Date              | )                        |              |            |             |  |  |
| Ref. ID                          | Equipment Na                               | ime                     | D C          | Jutput T         | ype y   | Schedule Start            | Schedule End             | Actual Start | Actual End |             |  |  |
|                                  | 161 DUNKIRK - FALCNR                       |                         |              |                  | 0 0     | 09/30/2010 0800           | 10/31/2010 1600          |              |            |             |  |  |
|                                  |                                            |                         |              |                  |         |                           |                          |              |            |             |  |  |
|                                  |                                            |                         |              |                  |         |                           |                          |              |            |             |  |  |
|                                  |                                            |                         |              |                  |         |                           |                          |              |            |             |  |  |
|                                  |                                            |                         |              | i                |         |                           |                          |              |            |             |  |  |
|                                  |                                            | thic point              | two by       |                  | ont     | arad all a                | f the inform             | notion       |            | 그리          |  |  |
|                                  | A                                          |                         | lwena        | ave              | ent     |                           |                          |              |            | -8          |  |  |
|                                  |                                            | quired for              | creat        | on c             | of a    | n outage                  | request. I               | his would    |            | -8          |  |  |
|                                  | be                                         | a good ti               | ime to       | sav              | e th    | ne informa                | ation enter              | ed on the    |            | -           |  |  |
|                                  | dis                                        | play. The               | e user       | <sup>r</sup> can | eit     | ther use t                | he save at               | the bottom   | 1          |             |  |  |
|                                  | of of                                      | this page               | or the       | e sav            | /e t    | outton on                 | the action               | bar that     |            |             |  |  |
|                                  | an                                         | nears wh                | en the       | Δct              | ion     | button is                 | selected                 |              |            | -           |  |  |
|                                  |                                            |                         |              | , / \Cl          |         | button is                 | Sciected.                |              |            | -           |  |  |
|                                  |                                            |                         |              |                  |         |                           | i                        |              |            | j,          |  |  |
|                                  |                                            |                         | 1            | 1                |         | 1 1                       | T                        |              |            |             |  |  |
| Required In                      | formation                                  | Save                    | Action       | Audit            | t Trail | Print to File Spo         | ell Check Exit           | )            | Automatic  | Information |  |  |
| Decord: 1/1                      |                                            |                         |              | 205              |         |                           |                          |              |            |             |  |  |

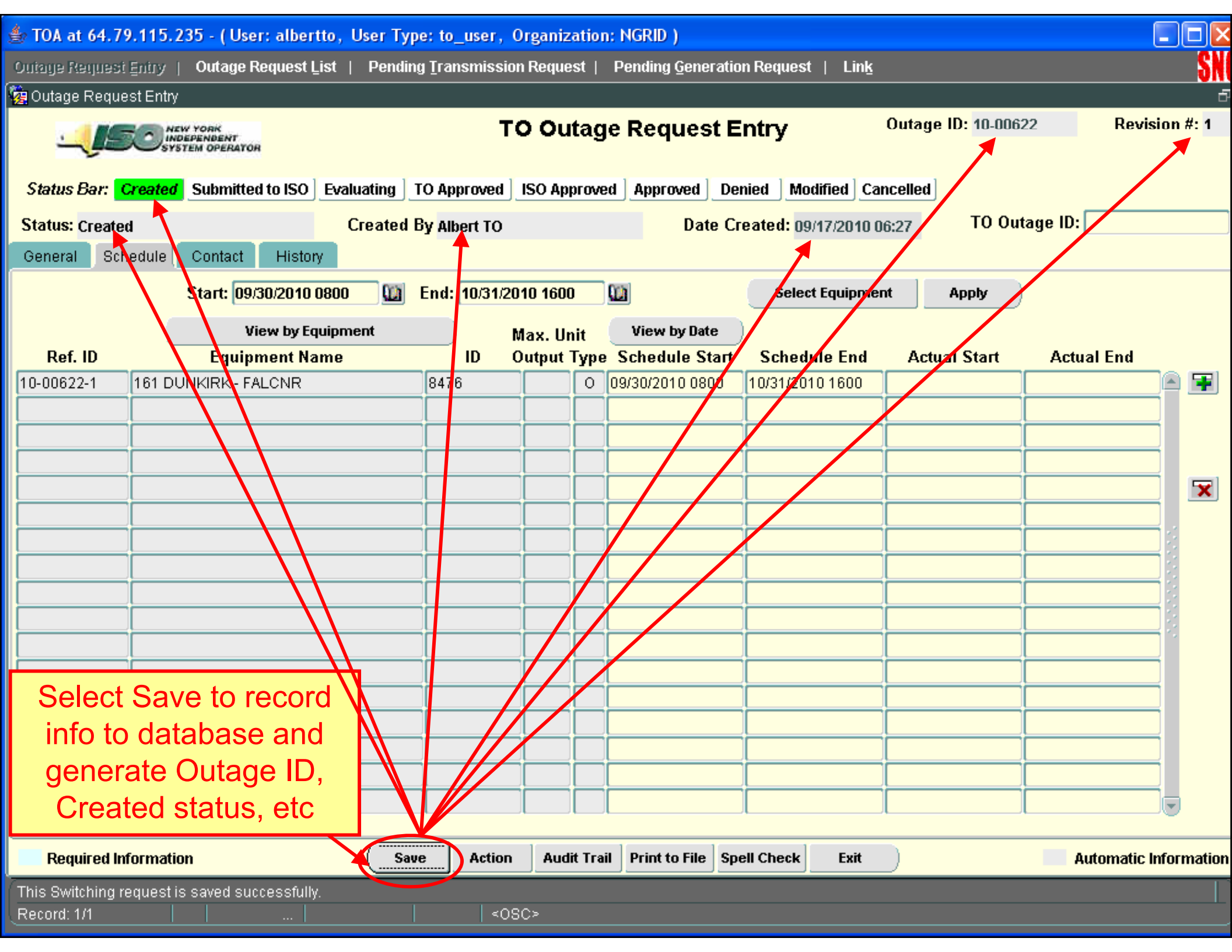

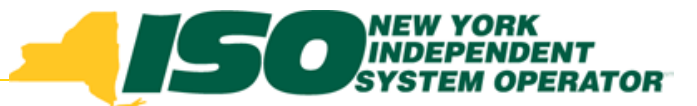

## **Request Review/Edit Process**

- 1. Access the 'Outage Request List' page from the Main Menu.
- 2. Place the cursor on a specific outage.
- Select the 'View' command button to open up the 'Transmission Outage Request' form, and view the outage details.
- 4. User selects the 'Action' command button to open a pop-up and select an action\*: Delete, Submit, Modify, Cancel or Return.
- 5. User selects the "Print to File" command to generate a PDF displaying a Transmission Outage Report for the selected request.
- 6. User selects the "Exit" command to exit the menu.

#### \* Allowed actions are dependent on the request status

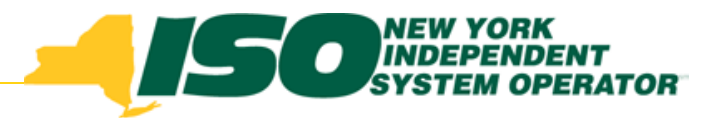

## **Email Notifications**

- Email notifications will be sent on request status changes
  - Default TO contact address will be the email address for the request author's user ID.
  - An alternate contact email can be entered.
  - Multiple email addresses can be entered separated by commas.
  - Message will be sent to all addresses listed on contact tab plus the NYISO, associated TOs and affected GOs.
  - Changes/Entries made on the contact tab <u>only affect</u> <u>the selected outage request.</u>
  - The information for the associated request will listed in the body of the email.

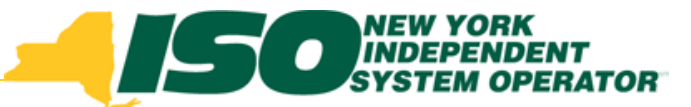

## Warning & Error Messages

- Outage Request Schedule Tab
  - If the selected end date occurs before the start time, an error message will occur.

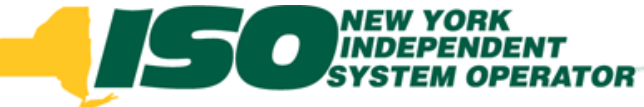

# Administration or Application Assistance

If you experience trouble in administrating or using the **Outage Scheduler application** please call NYISO Customer Relations at 518.356.6060 or email market\_services@nyiso.com.

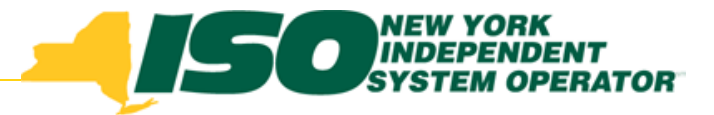

## Summary

- During this session Administrators were shown:
- how to grant Users access to the NYISO Outage Scheduler
- how to grant authority to users for requesting outages
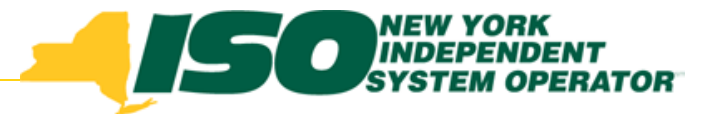

### Summary

During this session application users were shown:

- how to access the NYISO Outage Scheduler & the function of the request entry and request list displays
- the minimum set of information required for a valid outage request & how to submit it to the NYISO

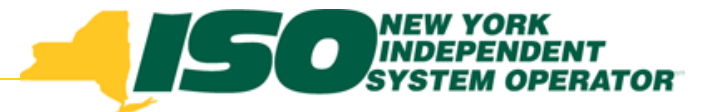

### Summary

## During this session application users were shown:

- each of the life-cycle states of a request and how the requests advance through the states
- exceptions for requests made after minimum notification period has past

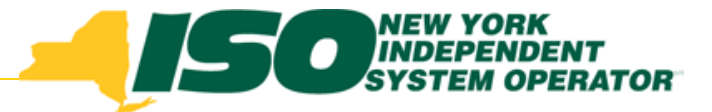

### Summary

## During this session application users were shown:

How equipment aliasing functions

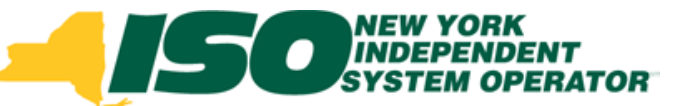

#### **Questions or Feedback?**

#### Contact: Walter Pfuntner

#### **NYISO** Market Training

wpfuntner@nyiso.com

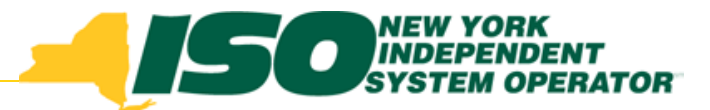

# THANK YOU!!

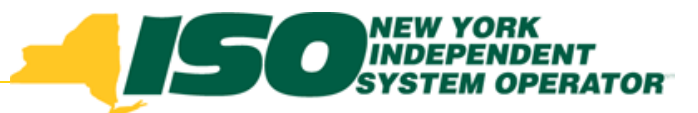

The New York Independent System Operator (NYISO) is a not-for-profit corporation responsible for operating the state's bulk electricity grid, administering New York's competitive wholesale electricity markets, conducting comprehensive long-term planning for the state's electric power system, and advancing the technological infrastructure of the electric system serving the Empire State.

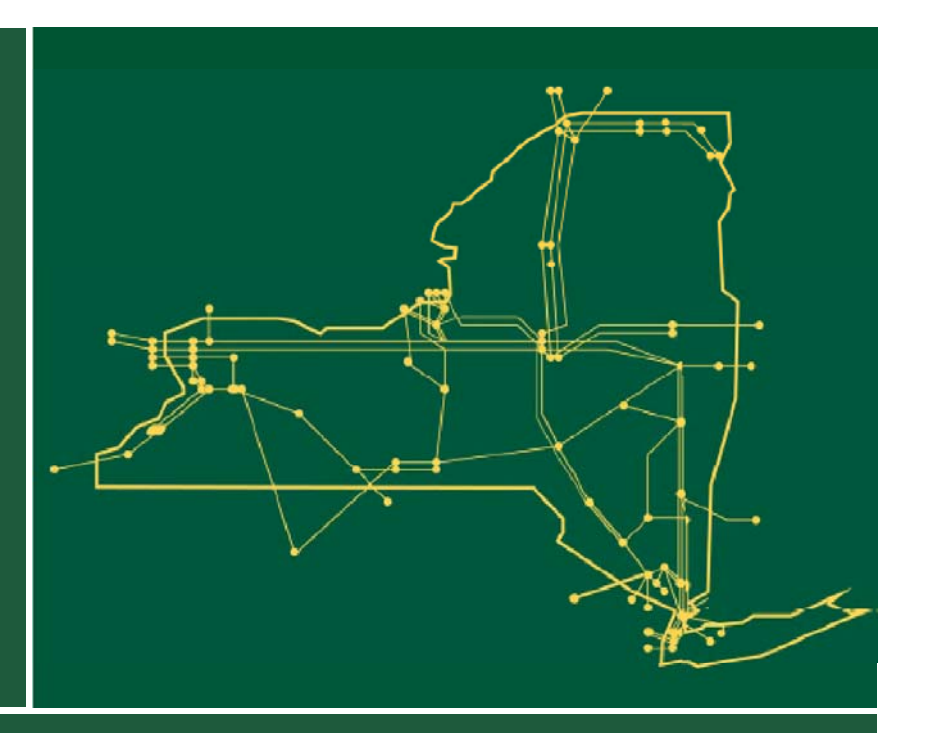

#### www.nyiso.com